## LR905-B Compact (Micro) COM Express Board User's Manual

A17400127

## Copyright

This publication contains information that is protected by copyright. No part of it may be reproduced in any form or by any means or used to make any transformation/adaptation without the prior written permission from the copyright holders.

This publication is provided for informational purposes only. The manufacturer makes no representations or warranties with respect to the contents or use of this manual and specifically disclaims any express or implied warranties of merchantability or fitness for any particular purpose. The user will assume the entire risk of the use or the results of the use of this document. Further, the manufacturer reserves the right to revise this publication and make changes to its contents at any time, without obligation to notify any person or entity of such revisions or changes.

© 2011. All Rights Reserved.

## **Trademarks**

Product names or trademarks appearing in this manual are for identification purpose only and are the properties of the respective owners.

## FCC and DOC Statement on Class B

This equipment has been tested and found to comply with the limits for a Class B digital device, pursuant to Part 15 of the FCC rules. These limits are designed to provide reasonable protection against harmful interference when the equipment is operated in a residential installation. This equipment generates, uses and can radiate radio frequency energy and, if not installed and used in accordance with the instruction manual, may cause harmful interference to radio communications. However, there is no guarantee that interference will not occur in a particular installation. If this equipment does cause harmful interference to radio or television reception, which can be determined by turning the equipment off and on, the user is encouraged to try to correct the interference by one or more of the following measures:

- Reorient or relocate the receiving antenna.
- Increase the separation between the equipment and the receiver.
- Connect the equipment into an outlet on a circuit different from that to which the receiver is connected.
- Consult the dealer or an experienced radio TV technician for help.

#### Notice:

- 1. The changes or modifications not expressly approved by the party responsible for compliance could void the user's authority to operate the equipment.
- 2. Shielded interface cables must be used in order to comply with the emission limits.

## Table of Contents

| Copyright2                        |
|-----------------------------------|
| Trademarks                        |
| FCC and DOC Statement on Class B  |
| About this Manual                 |
| Warranty                          |
| Static Electricity Precautions    |
| Safety Measures                   |
| About the Package                 |
| Chapter I - Introduction          |
| Specifications                    |
| Chapter 2 - Hardware Installation |
| Board Layout                      |

| Chapter 3 - BIOS Setup                         | 28 |
|------------------------------------------------|----|
| Overview                                       | 28 |
| AMI BIOS Setup Utility                         | 30 |
| Main                                           | 30 |
| PCT/PnP                                        |    |
| Boot                                           |    |
| Security                                       | 49 |
| Chipset                                        | 52 |
| Exit                                           | 56 |
| Updating the BIOS                              | 59 |
| Chapter 4 - Supported Software                 | 60 |
| Appendix A - NLITE and AHCI Installation Guide | 76 |
| nl ite                                         | 76 |
| AHCI                                           | 84 |
|                                                |    |
| Appendix B - Watchdog Sample Code              | 88 |
| Appendix C - System Error Message              | 89 |
| Appendix D - Troubleshooting                   | 00 |
|                                                |    |

## About this Manual

An electronic file of this manual is included in the CD. To view the user's manual in the CD, insert the CD into a CD-ROM drive. The autorun screen (Main Board Utility CD) will appear. Click "User's Manual" on the main menu.

## Warranty

- 1. Warranty does not cover damages or failures that arised from misuse of the product, inability to use the product, unauthorized replacement or alteration of components and product specifications.
- The warranty is void if the product has been subjected to physical abuse, improper installation, modification, accidents or unauthorized repair of the product.
- 3. Unless otherwise instructed in this user's manual, the user may not, under any circumstances, attempt to perform service, adjustments or repairs on the product, whether in or out of warranty. It must be returned to the purchase point, factory or authorized service agency for all such work.
- 4. We will not be liable for any indirect, special, incidental or consequencial damages to the product that has been modified or altered.

## Static Electricity Precautions

It is quite easy to inadvertently damage your PC, system board, components or devices even before installing them in your system unit. Static electrical discharge can damage computer components without causing any signs of physical damage. You must take extra care in handling them to ensure against electrostatic build-up.

- To prevent electrostatic build-up, leave the system board in its anti-static bag until you are ready to install it.
- 2. Wear an antistatic wrist strap.
- 3. Do all preparation work on a static-free surface.
- 4. Hold the device only by its edges. Be careful not to touch any of the components, contacts or connections.
- 5. Avoid touching the pins or contacts on all modules and connectors. Hold modules or connectors by their ends.

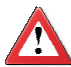

#### Important:

Electrostatic discharge (ESD) can damage your processor, disk drive and other components. Perform the upgrade instruction procedures described at an ESD workstation only. If such a station is not available, you can provide some ESD protection by wearing an antistatic wrist strap and attaching it to a metal part of the system chassis. If a wrist strap is unavailable, establish and maintain contact with the system chassis throughout any procedures requiring ESD protection.

## Safety Measures

To avoid damage to the system:

• Use the correct AC input voltage range.

To reduce the risk of electric shock:

• Unplug the power cord before removing the system chassis cover for installation or servicing. After installation or servicing, cover the system chassis before plugging the power cord.

## About the Package

The package contains the following items. If any of these items are missing or damaged, please contact your dealer or sales representative for assistance.

- ☑ One LR905-B board
- ☑ One heat sink
- ☑ One drivers/utilities disk
- ☑ One QR (Quick Reference)

The board and accessories in the package may not come similar to the information listed above. This may differ in accordance with the sales region or models in which it was sold. For more information about the standard package in your region, please contact your dealer or sales representative.

## Chapter I - Introduction

## Specifications

| Processor     | <ul> <li>LR905-B18D</li> <li>Intel® Atom<sup>™</sup> D525</li> <li>Dual core CPU</li> <li>Cooling option: heat sink with cooling fan</li> <li>LR905-B18S</li> <li>Intel® Atom<sup>™</sup> D425</li> <li>Single core CPU</li> <li>Cooling option: heat sink with cooling fan</li> <li>LR905-B18M</li> <li>Intel® Atom<sup>™</sup> N455</li> <li>Single core CPU</li> <li>Cooling option: heat sink (fanless solution)</li> <li>Intel® ICH8M I/O Controller Hub</li> </ul>                                                    |                                                                |                 |  |  |
|---------------|----------------------------------------------------------------------------------------------------|----------------------------------------------------------------|-----------------|--|--|
| System Memory | <ul> <li>One 204-pin DDR3 SODIMM socket</li> <li>LR905-B18D/B18S <ul> <li>Supports DDR3 800MHz only</li> <li>Supports up to 4GB system memory</li> </ul> </li> <li>LR905-B18M <ul> <li>Supports DDR3 667MHz only</li> <li>Supports up to 2GB system memory</li> </ul> </li> </ul>                                                                                                    |                                                                |                 |  |  |
|               |                                                                                                    | DDR3                                                           | Max. Memory     |  |  |
|               | -B18D                                                                                                    | 800MHz                                                         | 4GB             |  |  |
|               | -B18S                                                                                                    | 800MHz                                                         | 4GB             |  |  |
|               | -B18M                                                                                                    | 667MHz                                                         | 2GB             |  |  |
| Graphics      | <ul> <li>Intel GMA 3150 <ul> <li>Contains a refresh of the 3rd generation graphics core</li> </ul> </li> <li>400MHz render clock frequency (LR905-B18D/B18S) <ul> <li>200MHz render clock frequency (LR905-B18M)</li> </ul> </li> <li>Supports VGA display <ul> <li>Resolution up to 2048x1536 (LR905-B18D/B18S)</li> <li>Resolution up to 1400x1050 (LR905-B18M)</li> </ul> </li> <li>Supports LVDS display <ul> <li>Resolution up to 1366x768, 18bpp</li> </ul> </li> <li>DirectX 9 compliant Pixel Shader 2.0</li> </ul> |                                                                |                 |  |  |
| Audio         | Supports                                                                                                    | Supports High Definition Audio interface                       |                 |  |  |
| LAN           | <ul> <li>Intel 82567V Gigabit Ethernet Phy</li> <li>Supports 10Mbps, 100Mbps and 1Gbps data transmission</li> <li>IEEE 802.3 (10/100Mbps) and IEEE 802.3ab (1Gbps) compliant</li> </ul>                                                                                                    |                                                                |                 |  |  |
| IDE           | <ul><li>Supports</li><li>DMA mo</li><li>PIO mod</li></ul>                                                                                                    | s up to two IDE dev<br>de: Ultra ATA up to<br>de: up to 16MB/s | ices<br>100MB/s |  |  |

# Introduction

| Serial ATA                           | <ul> <li>Supports 3 Serial ATA interfaces compliant with SATA 1.0 specification</li> <li>SATA speed up to 3Gb/s (SATA 2.0)</li> </ul>                                                                                                    |  |  |  |
|--------------------------------------|----------------------------------------------------------------------------------------------------|--|--|--|
| Connectors                           | <ul> <li>COM Express connectors</li> <li>Two 220-pin COM Express 1.0 Type II connectors</li> <li>Module connector pin: Tyco 4H3-1827231-6</li> </ul>                                                                                                    |  |  |  |
| Expansion<br>Interfaces<br>(Type II) | <ul> <li>Supports 1 Gigabit LAN interface</li> <li>Supports LPC (Low Pin Count) interface</li> <li>Supports SMBus interface</li> <li>Supports 3 SATA 2.0 interfaces</li> <li>Supports HDA audio interface</li> <li>Supports 8 USB 2.0 interfaces</li> <li>Supports 5 PCIe x1 interfaces</li> <li>Supports LVDS 18-bit single channel interface</li> <li>Supports RGB, H-sync/V-sync VGA signals</li> <li>Supports 1 IDE interface</li> <li>Supports 4 PCI interfaces</li> </ul> |  |  |  |
| BIOS                                 | Award BIOS     16Mbit SPI BIOS                                                                                                    |  |  |  |
| Energy Efficient<br>Design           | <ul> <li>Supports ACPI 2.0/1.0 specification</li> <li>Enhanced Intel<sup>®</sup> SpeedStep Technology</li> </ul>                                                                                                    |  |  |  |
| Power                                | Input: 12V, 5VSB (option), VCC_RTC                                                                                                    |  |  |  |
| Temperature                          | • 0°C to 60°C                                                                                                    |  |  |  |
| Humidity                             | • 10% to 90%                                                                                                    |  |  |  |
| PCB                                  | <ul> <li>Dimensions</li> <li>Compact (Micro) COM Express form factor</li> <li>95mm (3.74") x 95mm (3.74")</li> <li>Compliance</li> <li>PICMG COM Express R1.0 basic form factor, Type 2</li> </ul>                                                                                                    |  |  |  |

## tion

## Features

#### Watchdog Timer

The Watchdog Timer function allows your application to regularly "clear" the system at the set time interval. If the system hangs or fails to function, it will reset at the set time interval so that your system will continue to operate.

#### DDR3

DDR3 delivers increased system bandwidth and improved performance. The advantages of DDR3 are its higher bandwidth and its increase in performance at a lower power than DDR2.

#### Graphics

The integrated Intel<sup>®</sup> HD graphics engine delivers an excellent blend of graphics performance and features to meet business needs. It provides excellent video and 3D graphics with outstanding graphics responsiveness. These enhancements deliver the performance and compatibility needed for today's and tomorrow's business applications. Supports LVDS and VGA display outputs.

#### Serial ATA

Serial ATA is a storage interface that is compliant with SATA 1.0a specification. With speed of up to 3Gb/s (SATA 2.0), it improves hard drive performance faster than the standard parallel ATA whose data transfer rate is 100MB/s. The bandwidth of the SATA 3.0 will be limited by carrier board design.

#### Gigabit LAN

The Intel 82567V Gigabit Ethernet Phy controller supports up to 1Gbps data transmission.

## Chapter 2 - Hardware Installation

## **Board Layout**

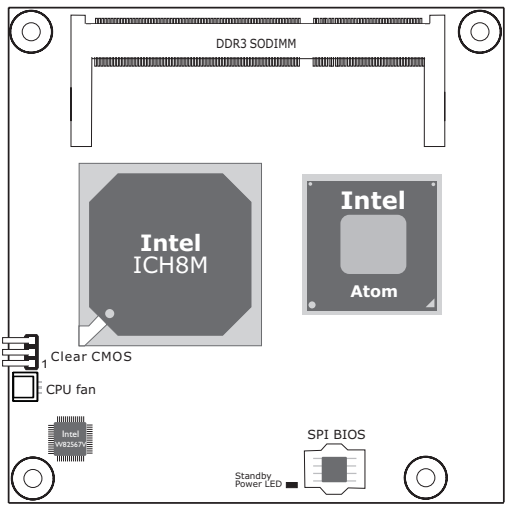

Top View

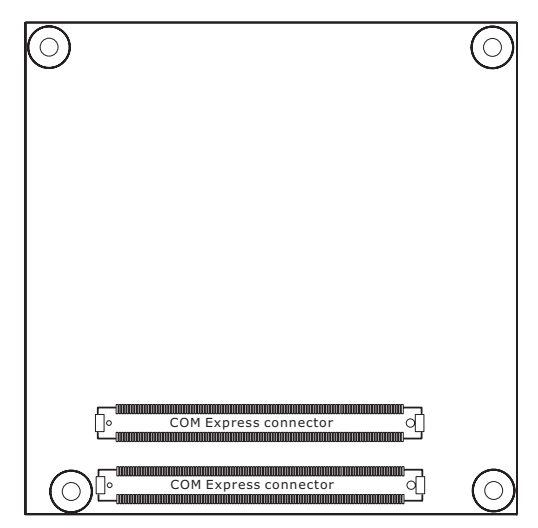

Bottom View

## Mechanical Diagram

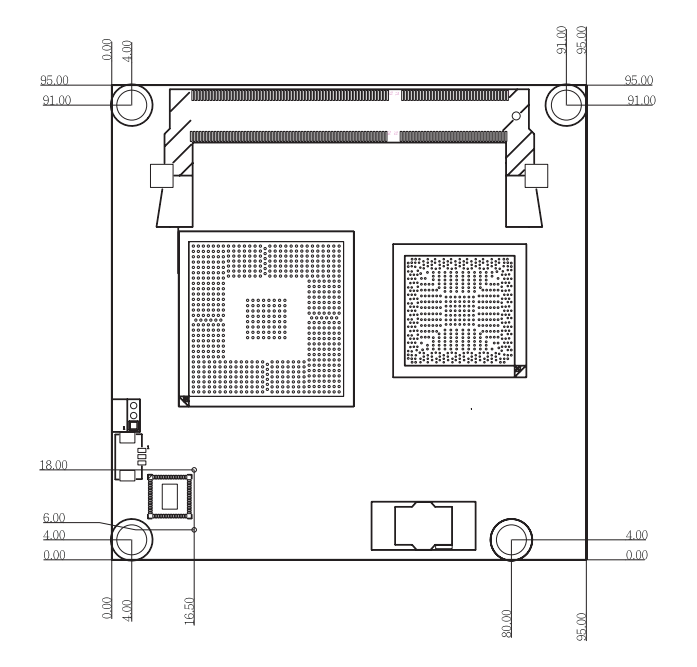

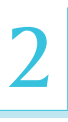

#### **Important:**

Electrostatic discharge (ESD) can damage your board, processor, disk drives, add-in boards, and other components. Perform installation procedures at an ESD workstation only. If such a station is not available, you can provide some ESD protection by wearing an antistatic wrist strap and attaching it to a metal part of the system chassis. If a wrist strap is unavailable, establish and maintain contact with the system chassis throughout any procedures requiring ESD protection.

### System Memory

The system board is equipped with one 204-pin SODIMM socket that support DDR3 memory modules.

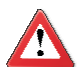

#### Important:

When the Standby Power LED lit red, it indicates that there is power on the board. Power-off the PC then unplug the power cord prior to installing any devices. Failure to do so will cause severe damage to the board and components.

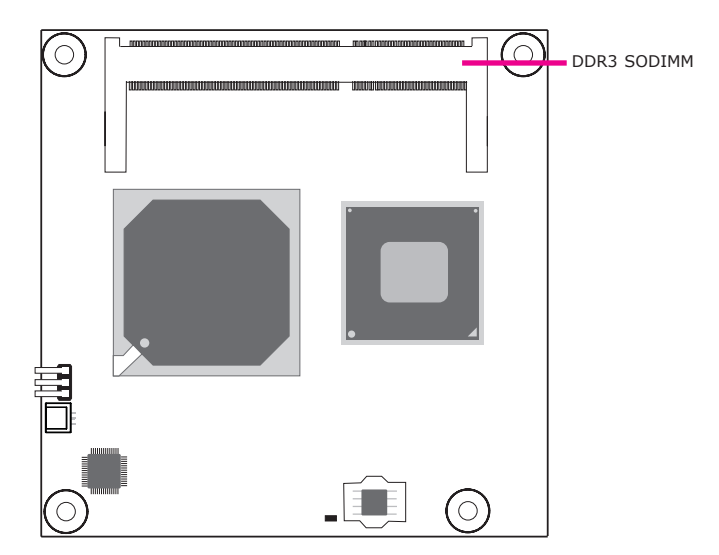

#### Installing the DIM Module

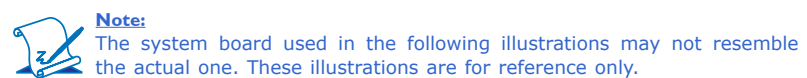

- 1. Make sure the PC and all other peripheral devices connected to it has been powered down.
- 2. Disconnect all power cords and cables.
- 3. Locate the SODIMM socket on the system board.
- 4. Note the key on the socket. The key ensures the module can be plugged into the socket in only one direction.

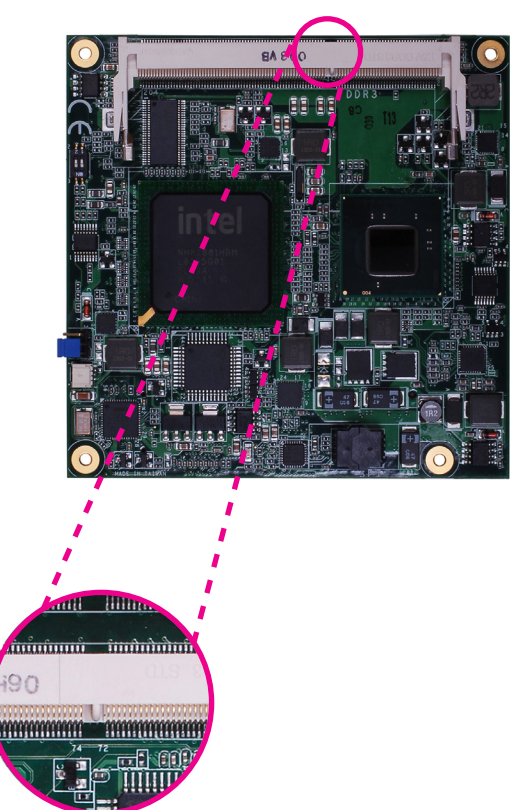

5. Grasping the module by its edges, align the module into the socket at an approximately 30 degrees angle. Apply firm even pressure to each end of the module until it slips down into the socket. The contact fingers on the edge of the module will almost completely disappear inside the socket.

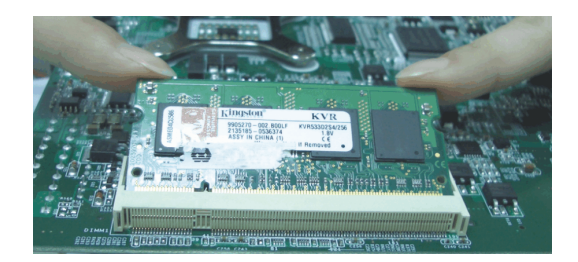

Push down the module until the clips at each end of the socket lock into position. You will hear a distinctive "click", indicating the module is correctly locked into position.

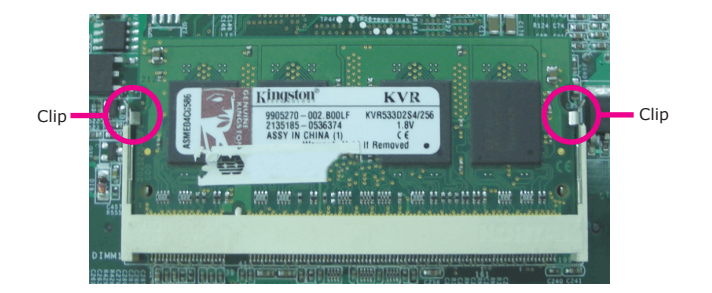

## Jumper Settings

Clear CMOS Data

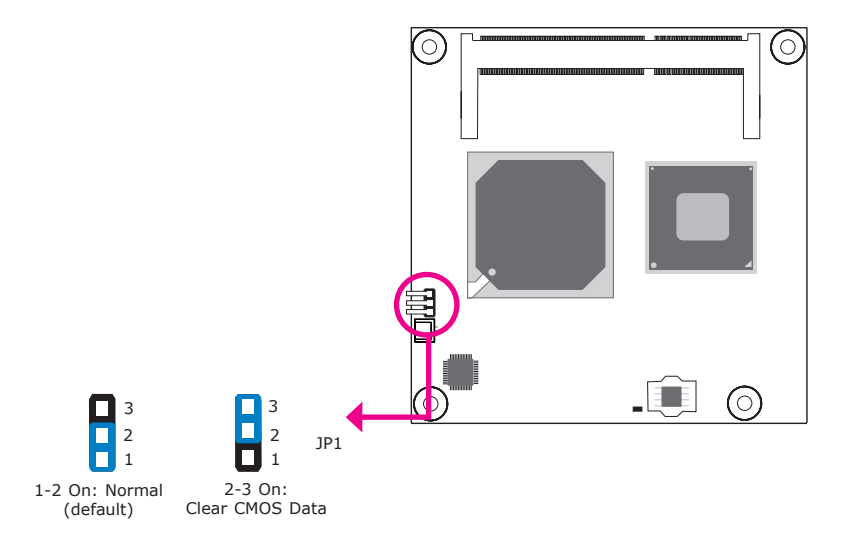

If you encounter the following,

- a) CMOS data becomes corrupted.
- b) You forgot the supervisor or user password.

you can reconfigure the system with the default values stored in the ROM BIOS.

To load the default values stored in the ROM BIOS, please follow the steps below.

- 1. Power-off the system and unplug the power cord.
- 2. Set pins 2 and 3 to On. Wait for a few seconds and set the jumper back to its default setting, pins 1 and 2 On.
- 3. Now plug the power cord and power-on the system.

2

Connectors

**CPU Fan Connector** 

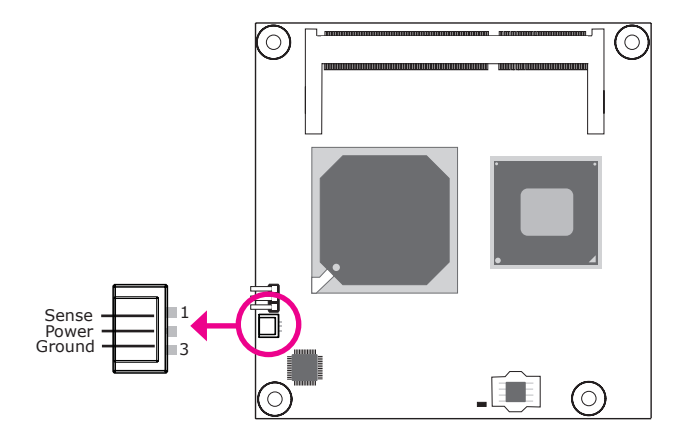

Connect the CPU fan's cable connector to the CPU fan connector on the board. The cooling fan will provide adequate airflow throughout the chassis to prevent overheating the CPU and board components.

#### **BIOS Setting**

"Module Board H/W Monitor" submenu in the Advanced menu of the BIOS will display the current speed of the cooling fan. Refer to chapter 3 of the manual for more information.

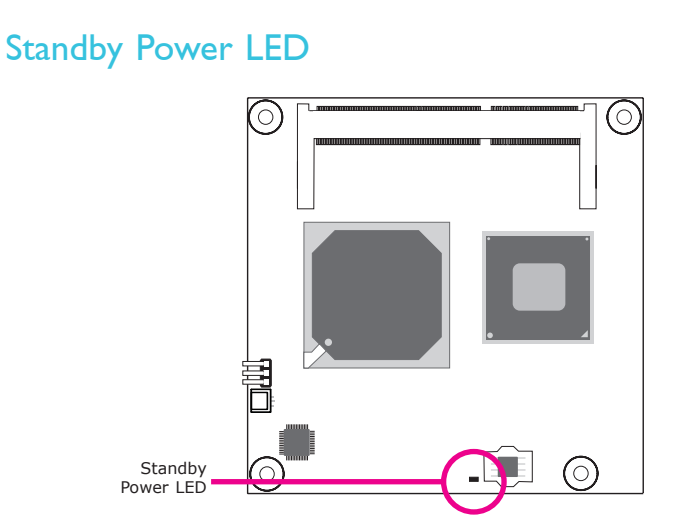

This LED will light when the system is in the standby mode.

## **Cooling Option**

Heat Sink with Cooling Fan

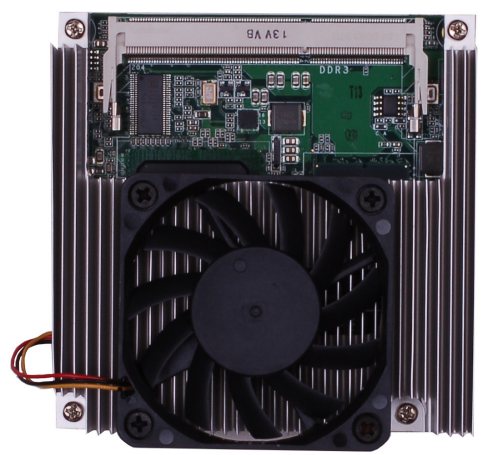

Top View of the Heat Sink

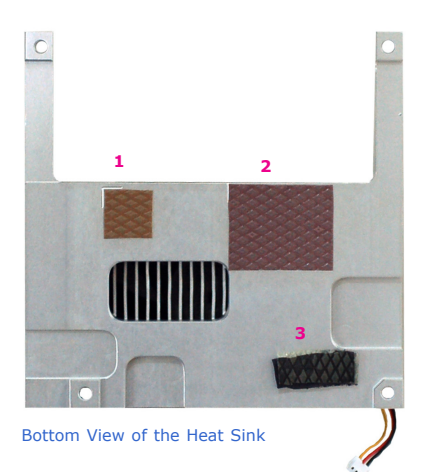

- "1", "2" and "3" denote the locations of the thermal pads designed to contact the corresponding components that are on LR905-B.
- Remove the plastic covering from the thermal pads prior to mounting the heat sink onto LR905-B.

#### Dimensions

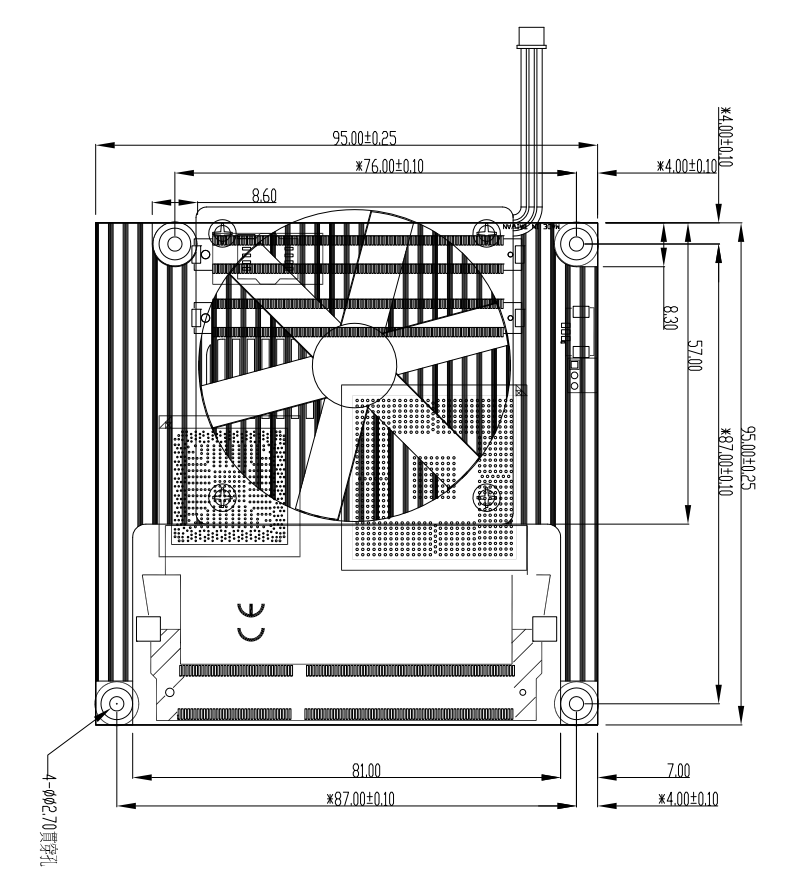

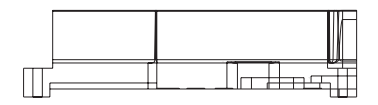

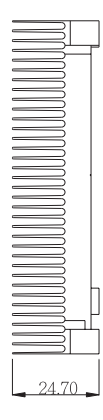

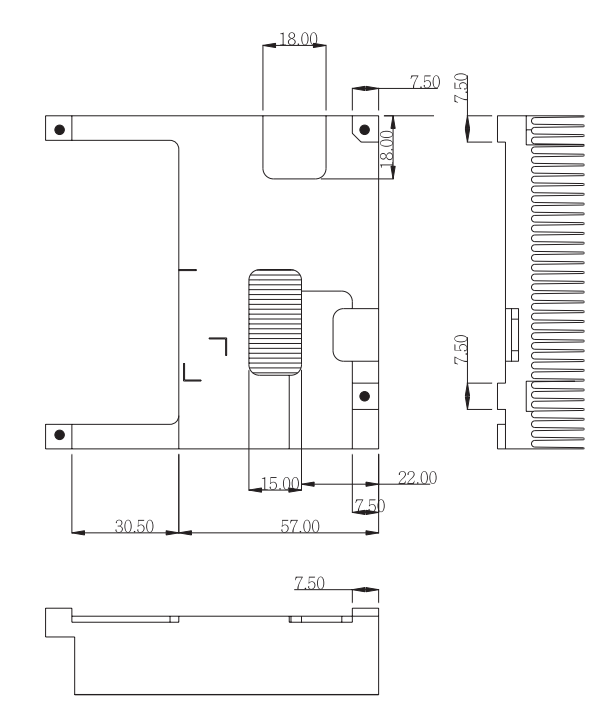

2

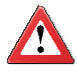

#### Important:

The carrier board used in this section is for reference purpose only and may not resemble your carrier board. These illustrations are mainly to guide you on how to install LR905-B onto the carrier board of your choice.

1. The photo below shows the locations of the mounting holes.

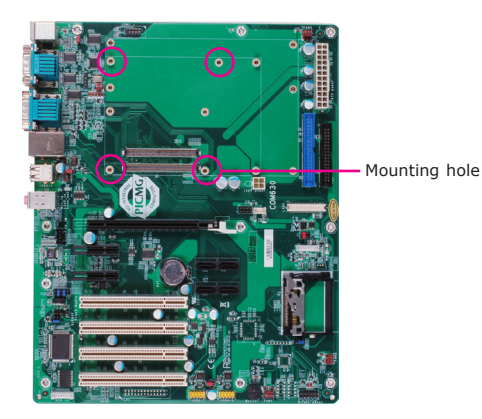

2. Insert the provided mounting screws into the mounting holes - from the bottom through the top of the carrier board.

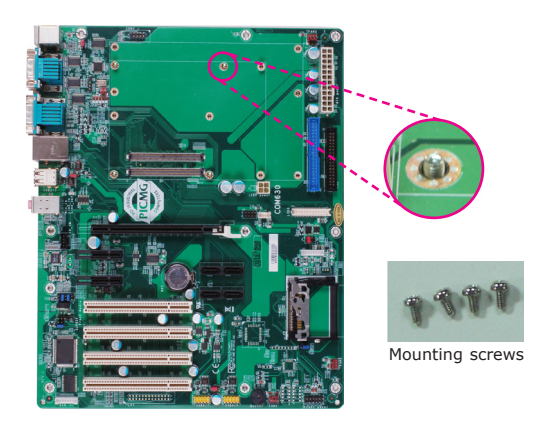

2

3. While supporting the mounting screw at the bottom, from the top side of the board, fasten a bolt into the screw.

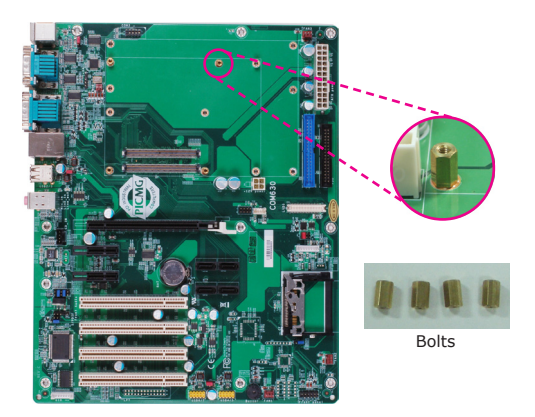

4. The photo below shows the solder side of the board with the screws already fixed in place.

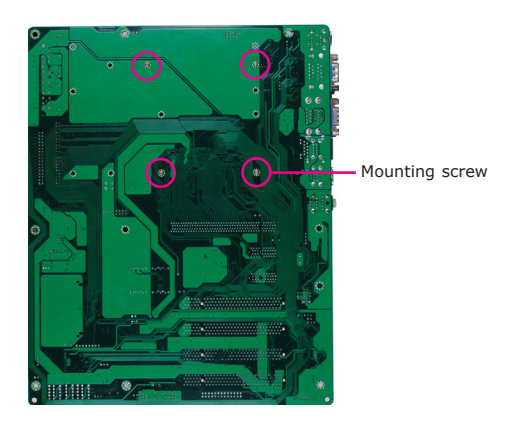

5. The photo below shows the component side of the board with the bolts already fixed in place.

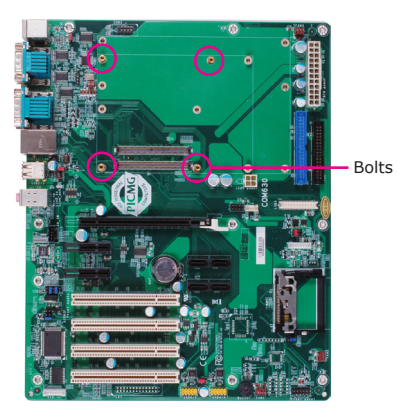

6. Grasping LR905-B by its edges, position it on top of the carrier board with its mounting holes aligned with the bolts on the carrier board. This will also align the COM Express connectors of the two boards to each other.

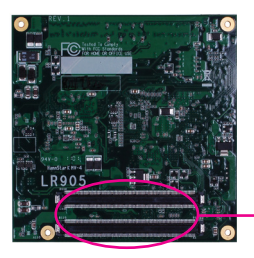

COM Express connectors on LR905-B

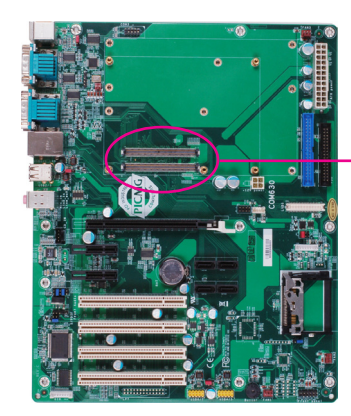

COM Express connectors on the carrier board

2

7. Press LR905-B down firmly until it is completely seated on the COM Express connectors of the carrier board.

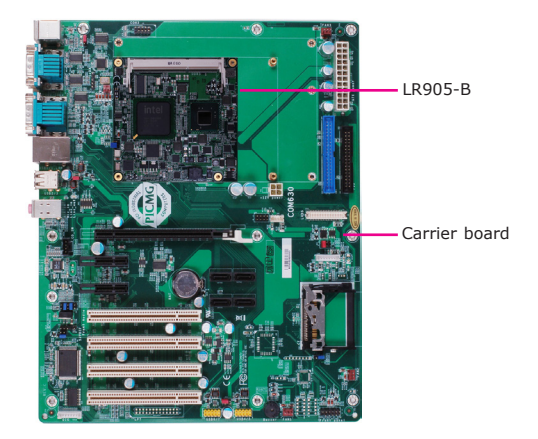

8. Position the heat sink on top of LR905-B with the heat sink's mounting holes aligned with LR900-B's mounting holes. Insert one of the provided long screws into the mounting hole shown in the photo below.

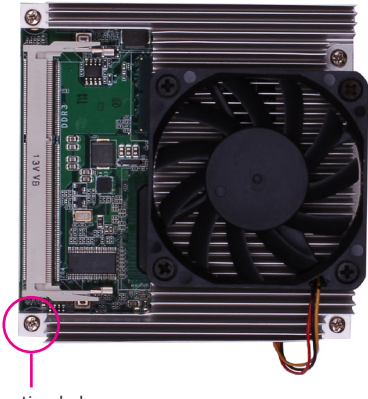

Mounting hole

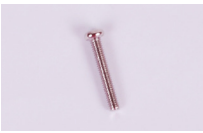

9. Use the provided mounting screws to secure LR905-B with heat sink to the carrier board. The photo below shows the locations of the long/short mounting screws.

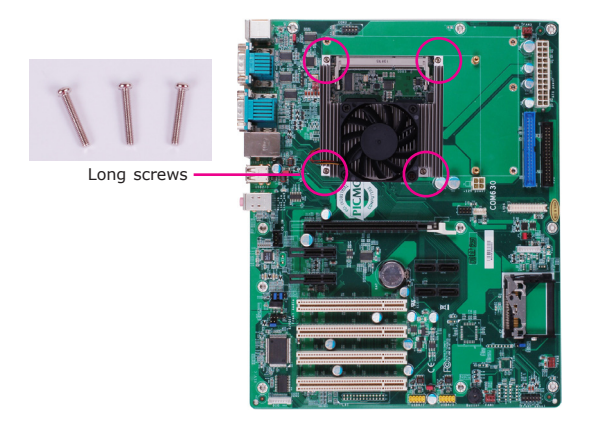

## Chapter 3 - BIOS Setup

#### **Overview**

The BIOS is a program that takes care of the basic level of communication between the CPU and peripherals. It contains codes for various advanced features found in this system board. The BIOS allows you to configure the system and save the configuration in a battery-backed CMOS so that the data retains even when the power is off. In general, the information stored in the CMOS RAM of the EEPROM will stay unchanged unless a configuration change has been made such as a hard drive replaced or a device added.

It is possible that the CMOS battery will fail causing CMOS data loss. If this happens, you need to install a new CMOS battery and reconfigure the BIOS settings.

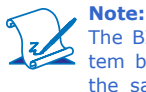

The BIOS is constantly updated to improve the performance of the system board; therefore the BIOS screens in this chapter may not appear the same as the actual one. These screens are for reference purpose only.

#### **Default Configuration**

Most of the configuration settings are either predefined according to the Load Optimal Defaults settings which are stored in the BIOS or are automatically detected and configured without requiring any actions. There are a few settings that you may need to change depending on your system configuration.

#### Entering the BIOS Setup Utility

The BIOS Setup Utility can only be operated from the keyboard and all commands are keyboard commands. The commands are available at the right side of each setup screen.

The BIOS Setup Utility does not require an operating system to run. After you power up the system, the BIOS message appears on the screen and the memory count begins. After the memory test, the message "Press DEL to run setup" will appear on the screen. If the message disappears before you respond, restart the system or press the "Reset" button. You may also restart the system by pressing the <Ctrl> <Alt> and <Del> keys simultaneously.

#### Legends

| Keys                  | Function                                                                 |
|-----------------------|--------------------------------------------------------------------------|
| Right and Left arrows | Moves the highlight left or right to select a menu.                      |
| Up and Down arrows    | Moves the highlight up or down between submenus or fields.               |
| <esc></esc>           | Exits to the BIOS Setup Utility.                                         |
| + (plus key)          | Scrolls forward through the values or options of the highlighted field.  |
| - (minus key)         | Scrolls backward through the values or options of the highlighted field. |
| Tab                   | Selects a field.                                                         |
| <f1></f1>             | Displays General Help.                                                   |
| <f4></f4>             | Saves and exits the Setup program.                                       |
| <enter></enter>       | Press <enter> to enter the high-<br/>lighted submenu.</enter>            |

#### Scroll Bar

When a scroll bar appears to the right of the setup screen, it indicates that there are more available fields not shown on the screen. Use the up and down arrow keys to scroll through all the available fields.

#### Submenu

When ">" appears on the left of a particular field, it indicates that a submenu which contains additional options are available for that field. To display the submenu, move the highlight to that field and press <Enter>.

## AMI BIOS Setup Utility

## Main

The Main menu is the first screen that you will see when you enter the BIOS Setup Utility.

|                                            |                                     | BIOS S           | ETUP UTI    | LITY             |                                                                                                    |                                                                          |
|--------------------------------------------|-------------------------------------|------------------|-------------|------------------|----------------------------------------------------------------------------------------------------|--------------------------------------------------------------------------|
| Main                                       | Advanced                            | PCIPnP           | Boot        | Security         | Chipset                                                                                                    | Exit                                                                     |
| System Over                                | rview                               |                  |             |                  | Use [ENTE                                                                                                    | ER], [TAB]                                                               |
| AMIBIOS<br>Version<br>Build Date:<br>ID    | :08.00.15<br>:06/24/11<br>:AE0HE011 |                  |             |                  | <ul> <li>or [SHIF1-TAB] to<br/>select a field.</li> <li>Use [+] or [-] to<br/>configure system Time</li> </ul>     |                                                                          |
| Processor<br>Intel(R) At<br>Speed<br>Count | om(TM) CPU D5<br>:1800MHz<br>:1     | 25 @ 1.80GHz     |             |                  |                                                                                                    |                                                                          |
| System Men<br>Size                         | nory<br>:2033MB                     | F10.4            | 0.111       |                  | ←→ Se                                                                                                    | lect Screen                                                              |
| System Time<br>System Date                 | 2                                   | [12:4<br>[Mor    | 0.11]       | ]                | $ \begin{array}{c} \uparrow\downarrow & Se \\ +- & Ch \\ Tab & Se \\ F1 & Ge \\ F10 & Sa \\ ESC & Ex \end{array} $ | lect Item<br>ange Field<br>lect Field<br>meral Help<br>ve and Exit<br>it |
|                                            | v02.61 (0                           | C)Copyright 198: | 5-2006. Ame | rican Megatrends | s. Inc.                                                                                                    |                                                                          |

#### **System Date**

The date format is <day>, <month>, <date>, <year>. Day displays a day, from Sunday to Saturday. Month displays the month, from January to December. Date displays the date, from 1 to 31. Year displays the year, from 1980 to 2099.

#### **System Time**

The time format is <hour>, <minute>, <second>. The time is based on the 24-hour military-time clock. For example, 1 p.m. is 13:00:00. Hour displays hours from 00 to 23. Minute displays minutes from 00 to 59. Second displays seconds from 00 to 59.

## Advanced

The Advanced menu allows you to configure your system for basic operation. Some entries are defaults required by the system board, while others, if enabled, will improve the performance of your system or let you set some features according to your preference.

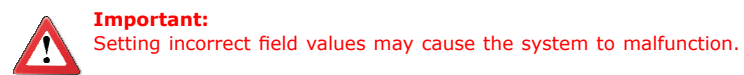

|                                                                     |                                                                                                    | BIOS S                                | SETUP UTI   | LITY            |                                       |                                                                        |                                      |
|---------------------------------------------------------------------|----------------------------------------------------------------------------------------------------|---------------------------------------|-------------|-----------------|---------------------------------------|------------------------------------------------------------------------|--------------------------------------|
| Main                                                                | Advanced                                                                                                    | PCIPnP                                | Boot        | Security        | Chij                                  | oset                                                                   | Exit                                 |
| Advanced Se                                                         | ttings                                                                                                    |                                       |             |                 | Config                                | ure CPU.                                                               |                                      |
| WARNING:<br>CPU Conf<br>Hardware<br>ACPI Con<br>AHCI Co<br>USB Conf | Setting wrong val<br>may cause system<br>iguration<br>Health Configurat<br>figuration<br>figuration<br>iguration<br>iguration | ues in below sec<br>n to malfunction. | tions       |                 | ←→<br>↑↓<br>Enter<br>F1<br>F10<br>ESC | Select Sci<br>Select Ite<br>Go to Sul<br>General F<br>Save and<br>Exit | een<br>n<br>∋ Screen<br>lelp<br>Exit |
|                                                                     | v02.61 (                                                                                                    | C)Copyright 198                       | 5-2006, Ame | rican Megatrend | s, Inc.                               |                                                                        |                                      |

**BIOS Setup** 

#### **CPU** Configuration

This section is used to configure the CPU. It will also display the detected CPU information.

| BIOS SETUP UTILITY                                                                                                    |                                                                                                    |
|----------------------------------------------------------------------------------------------------|----------------------------------------------------------------------------------------------------|
| Advanced                                                                                                    |                                                                                                    |
| Configure advanced CPU settings<br>Module Version:3F.1C                                                                                                    | For UP platforms,<br>leave it enabled.                                                                                                    |
| Manufacturer : Intel<br>Intel(R) Atom(TM) CPU D525 @ 1.80GHz<br>Frequency : 1.90GHz<br>FSB Speed : 800MHz<br>Cache L1 : 64KB<br>Cache L2 : 1024KB<br>Ratio Actual Value:9.5 | For DP/MP servers,<br>it may use to tune<br>performance to the<br>specific application.                                                                      |
| Max CPUID Value Limit [Disabled]<br>Execute-Disable Bit Capability [Enabled]<br>Hyper Threading Technology [Enabled]<br>Intel (R) Speedstep (tm) Tech [Disabled]            | <ul> <li>←→ Select Screen</li> <li>↑↓ Select Item</li> <li>+→ Change Option</li> <li>F1 General Help</li> <li>F10 Save and Exit</li> <li>ESC Exit</li> </ul> |
| v02.61 (C)Convright 1985-2006 American Megatrends                                                                                                    | Inc                                                                                                    |

#### **Max CPUID Value Limit**

Set this field to Disabled when using Windows XP. Set this field to Enabled when using legacy operating systems so that the system will boot even when it doesn't support CPUs with extended CPUID function.

#### **Execute Disable Bit Capability**

When this field is set to Disabled, it will force the XD feature flag to always return to 0.

#### Hyper-Threading Technology

This field is used to enable the functionality of the Intel $^{\otimes}$  Pentium $^{\otimes}$  4 Processor with Hyper-Threading Technology and will appear only when using this processor.

#### Intel (R) SpeedStep(TM) Tech

Enables or disables GV3.

#### **IDE** Configuration

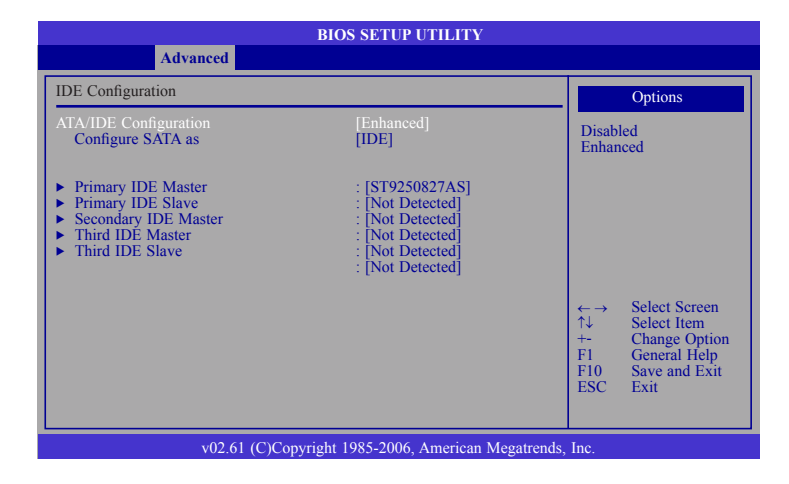

This section is used to configure the IDE drives.

#### **ATA/IDE Configuration**

This field is used to configure the IDE drives. The options are Disabled, Compatible and Enhanced.

#### **Configure SATA as**

#### IDE

This option configures the Serial ATA drives as  $\ensuremath{\mathsf{Parallel}}$  ATA storage devices.

#### AHCI

This option allows the Serial ATA devices to use AHCI (Advanced Host Controller Interface).

#### **Primary IDE Master to Third IDE Slave**

When you enter the BIOS Setup Utility, the BIOS will auto detect the existing IDE devices then displays the status of the detected devices. To configure an IDE drive, move the cursor to a field then press <Enter>.

|                                                                                                    | BIOS SETUP UTILITY                                                    |                                                                                                    |
|----------------------------------------------------------------------------------------------------|-----------------------------------------------------------------------|----------------------------------------------------------------------------------------------------|
| Advanced                                                                                                    |                                                                       |                                                                                                    |
| Primary IDE Master                                                                                                    |                                                                       | Select the type                                                                                             |
| Device :ATAPI CDROM<br>Vendor :PIONEER DVD-RV<br>Size :250.0GB<br>LBA Mode :Supported<br>Block Mode :16 Sectors<br>PIO Mode :4<br>Async DMA :MultiWord DMA-2<br>Ultra DMA :Ultra DMA-4<br>S.M.A.R.T :Supported | V DVR-216                                                             | to the system.                                                                                              |
| Type<br>LBA/Large Mode<br>Block (Multi-Sector Transfer)<br>PIO Mode<br>DMA Mode<br>S.M.A.R.T<br>32Bit Data Transfer                                                                                            | [Auto]<br>[Auto]<br>[Auto]<br>[Auto]<br>[Auto]<br>[Auto]<br>[Enabled] | ← → Select Screen<br>↑↓ Select Item<br>+- Change Option<br>F1 General Help<br>F10 Save and Exit<br>ESC Exit |
| v02.61 (C)Cop                                                                                                    | yright 1985-2006, American Meg                                        | atrends, Inc.                                                                                               |

#### Туре

Selects the type of IDE drive connected to the system.

#### **PIO Mode**

Selects the data transfer mode. PIO means Programmed Input/Output. Rather than have the BIOS issue a series of commands to effect a transfer to or from the disk drive, PIO allows the BIOS to tell the controller what it wants and then let the controller and the CPU perform the complete task by themselves. Your system supports five modes, 0 (default) to 4, which primarily differ in timing. When Auto is selected, the BIOS will select the best available mode after checking your drive.

#### Auto

The BIOS will automatically set the system according to your hard disk drive's timing.

#### Mode 0-4

You can select a mode that matches your hard disk drive's timing. Caution: Do not use the wrong setting or you will have drive errors.

#### **ACPI Power Management Configuration**

This section is used to configure the ACPI Power Management.

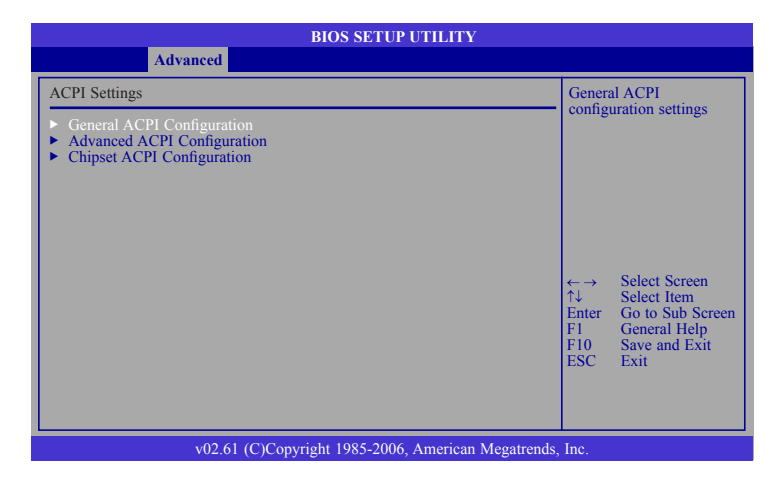

#### **General ACPI Configuration**

Configures the general ACPI settings.

|                            | BIOS SETUP UTILITY                      |                              |                                                                       |
|----------------------------|-----------------------------------------|------------------------------|-----------------------------------------------------------------------|
| Advanced                   |                                         |                              |                                                                       |
| General ACPI Configuration |                                         |                              |                                                                       |
| Suspend mode               | [S3 (STR)]                              | ←→<br>↑↓<br>F1<br>F10<br>ESC | Select Screen<br>Select Item<br>General Help<br>Save and Exit<br>Exit |
| v02.61 (C                  | Copyright 1985-2006, American Megatrend | ls, Inc.                     |                                                                       |

#### **Suspend Mode**

S3(STR) Enables the Suspend to RAM function.

#### **Advanced ACPI Configuration**

Configures additional ACPI functions.

|                                                          | BIOS SETUP UTILITY |                                                                                                    |  |
|----------------------------------------------------------|--------------------|----------------------------------------------------------------------------------------------------|--|
| Advanced                                                 |                    |                                                                                                    |  |
| Advanced ACPI Configuration                              |                    | Enable RSDP pointers                                                                                       |  |
| ACPI Version Features                                    |                    | Description Tables.                                                                                        |  |
|                                                          |                    | Different ACPI version<br>has some addition.                                                               |  |
|                                                          |                    | ←→ Select Screen<br>↑↓ Select Item<br>+→ Change Option<br>F1 General Help<br>F10 Save and Exit<br>ESC Exit |  |
| v02.61 (C)Copyright 1985-2006, American Megatrends, Inc. |                    |                                                                                                    |  |

#### **ACPI Version Features**

Selects the ACPI version. The options are ACPI v1.0, ACPI v2.0 and ACPI v3.0.
### Chipset ACPI Configuration

Configures relevant chipset ACPI functions.

| BIOS SETUP UTILITY                                                   |                                                                                                    |  |  |  |  |  |
|----------------------------------------------------------------------|----------------------------------------------------------------------------------------------------|--|--|--|--|--|
| Advanced                                                             |                                                                                                    |  |  |  |  |  |
| South Bridge ACPI Configuration                                      | Enable/Disable                                                                                                    |  |  |  |  |  |
| APIC ACPI SCI IRQ [Disabled]<br>USB Device Wakeup From S3 [Disabled] | <ul> <li>←→ Select Screen</li> <li>↑↓ Select Item</li> <li>+→ Change Option</li> <li>F1 General Help</li> <li>F10 Save and Exit</li> <li>ESC Exit</li> </ul> |  |  |  |  |  |
| v02.61 (C)Copyright 1985-2006, American Megatrends, Inc.             |                                                                                                    |  |  |  |  |  |

#### APIC ACPI SCI IRQ

Enables or disables the APIC ACPI SCI IRQ.

#### **USB Device WakeUp From S3**

This field, when enabled, allows you to use a USB keyboard to wake up a system that is in the S3 (STR - Suspend To RAM) and S4 state.

### **AHCI** Configuration

This section is used to configure AHCI.

| BIOS SETUP UTILITY                                                                                                  |                                                                                                    |                                                                                     |  |  |  |
|----------------------------------------------------------------------------------------------------|----------------------------------------------------------------------------------------------------|-------------------------------------------------------------------------------------|--|--|--|
| Advanced                                                                                                    |                                                                                                    |                                                                                     |  |  |  |
| AHCI Settings                                                                                                    | While enter                                                                                                    | ering setup,                                                                        |  |  |  |
| <ul> <li>AHCI Port0 [Not Detected]</li> <li>AHCI Port1 [Not Detected]</li> <li>AHCI Port2 [Not Detected]</li> </ul> | This displa<br>of auto det<br>devices.                                                                                                    | tiDE devices.<br>ays the status<br>tection of IDE                                   |  |  |  |
|                                                                                                    | $\begin{array}{rcl} \leftarrow \rightarrow & Se \\ \uparrow \downarrow & Se \\ Enter & Ge \\ F1 & Ge \\ F10 & Sa \\ ESC & Ex \end{array}$ | elect Screen<br>elect Item<br>o to Sub Screen<br>eneral Help<br>ive and Exit<br>cit |  |  |  |
| v02.61 (C)Copyright 1985-2006, American Megatrends, Inc.                                                            |                                                                                                    |                                                                                     |  |  |  |

#### **AHCI Port0 to AHCI Port2**

Configures the AHCI port.

| BIOS SETUP UTILITY                                       |                                                                                                    |  |  |  |  |  |
|----------------------------------------------------------|----------------------------------------------------------------------------------------------------|--|--|--|--|--|
| Advanced                                                 |                                                                                                    |  |  |  |  |  |
| AHCI Port0                                               | Select the type                                                                                                    |  |  |  |  |  |
| Device :Not Detected                                     | to the system.                                                                                                    |  |  |  |  |  |
| SATA Port0 [Auto]<br>S.M.A.R.T. [Enabled]                |                                                                                                    |  |  |  |  |  |
|                                                          | Select Screen                                                                                                    |  |  |  |  |  |
|                                                          | <ul> <li>A Select Brem</li> <li>+- Change Option</li> <li>F1 General Help</li> <li>F10 Save and Exit</li> <li>ESC Exit</li> </ul> |  |  |  |  |  |
| v02.61 (C)Copyright 1985-2006, American Megatrends, Inc. |                                                                                                    |  |  |  |  |  |

#### SATA Port0

Selects the type of device connected to the system.

#### S.M.A.R.T.

The system board supports SMART (Self-Monitoring, Analysis and Reporting Technology) hard drives. SMART is a reliability prediction technology for ATA/ IDE and SCSI drives. The drive will provide sufficient notice to the system or user to backup data prior to the drive's failure. The default is Disabled. If you are using hard drives that support S.M.A.R.T., set this field to Enabled. SMART is supported in ATA/33 or later hard drives. The options are Auto, Enabled and Disabled.

### **USB** Configuration

This section is used to configure USB devices.

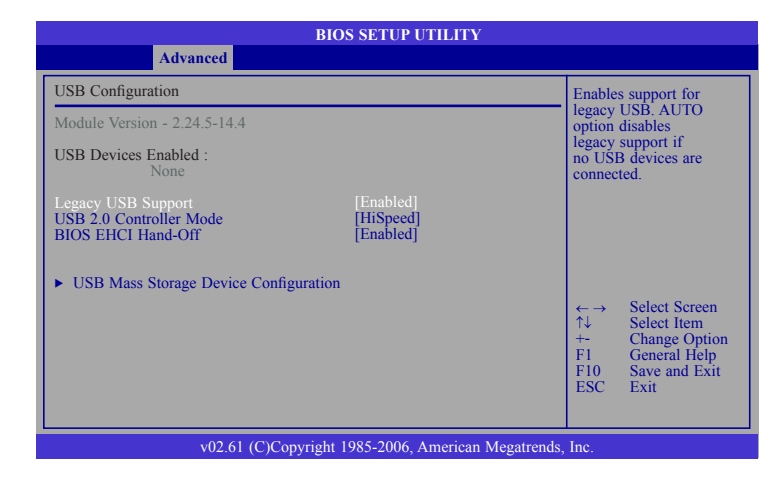

#### Legacy USB Support

Enabled Enables Legacy USB. Auto Disables support for Legacy when no USB devices are connected. Disabled Keeps USB devices available only for EFI applications.

#### **USB 2.0 Controller Mode**

Configures the USB 2.0 controller in HiSpeed (480Mbps) or FullSpeed (12Mbps).

#### **BIOS EHCI Hand-Off**

This is a workaround for OSes that does not support EHCI hand-off. The EHCI ownership change should be claimed by the EHCI driver.

### USB Mass Storage Device Configuration

This section is used to configure USB mass storage devices.

| BIOS SETUP UTILITY                                                                             |                                                                                                    |  |  |  |  |
|------------------------------------------------------------------------------------------------|----------------------------------------------------------------------------------------------------|--|--|--|--|
| Advanced                                                                                       |                                                                                                    |  |  |  |  |
| USB Mass Storage Device Configuration                                                          | Number of seoends                                                                                                    |  |  |  |  |
| USB Mass Storage Reset Delay [20 Sec]<br>Device #1 USB DE/SATA Device<br>Emulation Type [Auto] | POST waits for the<br>USB mass storage<br>device after start unit<br>command.<br>← Select Screen<br>↑↓ Select Item<br>+→ Change Option<br>FI General Help<br>FI0 Save and Exit<br>ESC Evit |  |  |  |  |
|                                                                                                |                                                                                                    |  |  |  |  |
| v02.61 (C)Copyright 1985-2006, American Megatrends,                                            | Inc.                                                                                                    |  |  |  |  |

#### **USB Mass Storage Reset Delay**

Selects the number of seconds POST waits for the USB mass storage device after the start unit command.

#### **Emulation Type**

Auto The USB device will boot according to the device type.

Forced FDD Uses an HDD formatted drive to boot as FDD (ex. ZIP drive)

**PCIPnP** 

The PCIPnP menu is used to configure PCI Plug and Play devices.

#### Important:

Setting incorrect field values may cause the system to malfunction.

| BIOS SETUP UTILITY                                                                |                                                          |                                     |                                                              |                                                                                                 |                                                                                                    |                                                              |                                           |  |  |
|-----------------------------------------------------------------------------------|----------------------------------------------------------|-------------------------------------|--------------------------------------------------------------|-------------------------------------------------------------------------------------------------|----------------------------------------------------------------------------------------------------|--------------------------------------------------------------|-------------------------------------------|--|--|
| Main                                                                              | Advanced                                                 | PCIPnP                              | Boot                                                         | Security                                                                                        | Chi                                                                                                    | pset                                                         | Exit                                      |  |  |
| Advanced P                                                                        | CI/PnP Settings                                          | Clear                               | NVRAM                                                        | during                                                                                          |                                                                                                    |                                                              |                                           |  |  |
| WARNING                                                                           | Setting wrong valu<br>may cause system                   | es in below sect<br>to malfunction. | ions                                                         |                                                                                                 | - Syster                                                                                               | II DOUL.                                                     |                                           |  |  |
| Clear NVR/<br>Plug & Play<br>PCI Latency                                          | AM<br>O/S<br>7 Timer                                     |                                     | [No]<br>[No]<br>[64]                                         |                                                                                                 |                                                                                                    |                                                              |                                           |  |  |
| IRQ3<br>IRQ4<br>IRQ5<br>IRQ7<br>IRQ9<br>IRQ10<br>IRQ10<br>IRQ11<br>IRQ14<br>IRQ15 |                                                          |                                     | [Ava<br>[Ava<br>[Ava<br>[Ava<br>[Ava<br>[Ava<br>[Ava<br>[Ava | ilable]<br>ilable]<br>ilable]<br>ilable]<br>ilable]<br>ilable]<br>ilable]<br>ilable]<br>ilable] |                                                                                                    |                                                              |                                           |  |  |
|                                                                                   |                                                          |                                     |                                                              |                                                                                                 | $\begin{array}{c} \leftarrow \rightarrow \\ \uparrow \downarrow \\ +- \\ F1 \\ F10 \\ ESC \end{array}$ | Select S<br>Select I<br>Change<br>General<br>Save an<br>Exit | Screen<br>tem<br>Option<br>Help<br>d Exit |  |  |
|                                                                                   | v02.61 (C)Copyright 1985-2006, American Megatrends, Inc. |                                     |                                                              |                                                                                                 |                                                                                                    |                                                              |                                           |  |  |

#### **Clear NVRAM**

This field allows clearing the NVRAM during system boot.

#### Plug & Play O/S

Yes

The operating system configures Plug and Play (PnP) devices that are not required to boot in a Plug and Play supported operating system.

No

The BIOS configures all the devices in the system.

#### **PCI Latency Timer**

This feature is used to select the length of time each PCI device will control the bus before another takes over. The larger the value, the longer the PCI device can retain control of the bus. Since each access to the bus comes with an initial delay before any transaction can be made, low values for the PCI Latency Timer will reduce the effectiveness of the PCI bandwidth while higher values will improve it.

### IRQ3 to IRQ15

Available The specified IRQ is available for PCI/PnP devices. Reserved The specified IRQ is reserved for Legacy ISA devices.

# Boot

|                                                                                 | BIOS SETUP UTILITY                                           |                 |              |                 |                                                                                     |                                                                  |  |  |  |
|---------------------------------------------------------------------------------|--------------------------------------------------------------|-----------------|--------------|-----------------|-------------------------------------------------------------------------------------|------------------------------------------------------------------|--|--|--|
| Main                                                                            | Advanced                                                     | PCIPnP          | Boot         | Security        | Chip                                                                                | set Exit                                                         |  |  |  |
| Boot Setting                                                                    | gs                                                           |                 |              |                 | Config                                                                              | are settings                                                     |  |  |  |
| <ul> <li>Boot Set</li> <li>Boot De</li> <li>Hard Dis</li> <li>CD/DVI</li> </ul> | tings Configuration<br>vice Priority<br>& Drives<br>D Drives |                 |              |                 | during<br>$\leftarrow \rightarrow$<br>$\uparrow \downarrow$<br>Enter<br>F1<br>Enter | Select Screen<br>Select Item<br>Go to Sub Screen<br>General Help |  |  |  |
|                                                                                 |                                                              |                 |              |                 | ESC                                                                                 | Save and Exit<br>Exit                                            |  |  |  |
|                                                                                 | v02.61 (C                                                    | C)Copyright 198 | 5-2006, Amer | ican Megatrends | , Inc.                                                                              |                                                                  |  |  |  |

### Boot Settings Configuration

This section is used to configure settings during system boot.

| BIOS SETUP UTILITY Boot       |                                                          |                                                                                                    |  |  |  |  |  |
|-------------------------------|----------------------------------------------------------|----------------------------------------------------------------------------------------------------|--|--|--|--|--|
| Boot Settings Configuration   | Allows BIOS to skip                                      |                                                                                                    |  |  |  |  |  |
| Quick Boot<br>Bootup Num-Lock | [Enabled]<br>[On]                                        | <ul> <li>certain tests while booting. This will decrease the time needed to boot the system.</li> <li>← → Select Screen<br/>↑↓ Select Item<br/>+→ Change Option<br/>F1 General Help<br/>F10 Save and Exit<br/>ESC Exit</li> </ul> |  |  |  |  |  |
| v02.61                        | v02.61 (C)Copyright 1985-2006, American Megatrends, Inc. |                                                                                                    |  |  |  |  |  |

#### **Quick Boot**

When Enabled, the BIOS will shorten or skip some check items during POST. This will decrease the time needed to boot the system.

#### **Bootup Num-Lock**

This allows you to determine the default state of the numeric keypad. By default, the system boots up with NumLock on wherein the function of the numeric keypad is the number keys. When set to Off, the function of the numeric keypad is the arrow keys.

### **Boot Device Priority**

This section is used to select the boot priority sequence of the devices.

|                                    | BIOS SETUP UTILITY                            |                                                                                                    |  |  |  |  |  |  |
|------------------------------------|-----------------------------------------------|----------------------------------------------------------------------------------------------------|--|--|--|--|--|--|
| Boot                               |                                               |                                                                                                    |  |  |  |  |  |  |
| Boot Device Priority               | Specifies the boot                            | ٦                                                                                                    |  |  |  |  |  |  |
| 1st Boot Device<br>2nd Boot Device | [CD/DVD: PM-PIONEER]<br>[USB: SONY DVD RW DR] | sequence from the available devices.         A device enclosed in parenthesis has been disabled in the corresponding type menu.         ← → Select Screen ↑↓ Select Item ++ Change Option F1 General Help F10 Save and Exit ESC Exit |  |  |  |  |  |  |
| v02.6                              | 61 (C)Copyright 1985-2006, American Me        | egatrends, Inc.                                                                                                    |  |  |  |  |  |  |

#### **1st Boot Device to 2nd Boot Device**

Selects the drive to boot first and second in the "1st Boot Device" or "2nd Boot Device" field. The BIOS will boot the operating system according to the sequence of the drive selected.

### Hard Disk Drives

BIOS SETUP UTILITY Boot Hard Disk Drives Ist Drive [RAID: 06: 28-2 Sil R] ← Select Screen ↑↓ Select Item +- Change Option
F1 General Help
F10
Save and Exit
ESC Exit v02.67 (C)Copyright 1985-2009, American Megatrends, Inc.

This section is used to select the boot priority sequence of the hard drives.

### **CD/DVD** Drives

This section is used to select the boot priority sequence of the optical devices.

| BIOS SETUP UTILITY Boot |                                                          |                  |                               |  |  |  |  |  |
|-------------------------|----------------------------------------------------------|------------------|-------------------------------|--|--|--|--|--|
| CD/DVD Drives           |                                                          | Specifi          | ies the boot                  |  |  |  |  |  |
| 1st Drive               | [USB: SONY DVD RW DR]                                    | availat          | ble devices.                  |  |  |  |  |  |
|                         |                                                          |                  |                               |  |  |  |  |  |
|                         |                                                          |                  |                               |  |  |  |  |  |
|                         |                                                          |                  |                               |  |  |  |  |  |
|                         |                                                          | ←                | Select Screen                 |  |  |  |  |  |
|                         |                                                          | ↑↓<br>+-         | Select Item<br>Change Option  |  |  |  |  |  |
|                         |                                                          | F1<br>F10<br>FSC | General Help<br>Save and Exit |  |  |  |  |  |
|                         |                                                          | LSC              | LAIT                          |  |  |  |  |  |
| v02.61 (                | v02.61 (C)Copyright 1985-2006, American Megatrends, Inc. |                  |                               |  |  |  |  |  |

#### **1st Drive**

Selects the boot sequence of the optical devices.

# Security

|                             | BIOS SETUP UTILITY                                       |                                    |      |          |                                      |                                                                           |               |  |  |
|-----------------------------|----------------------------------------------------------|------------------------------------|------|----------|--------------------------------------|---------------------------------------------------------------------------|---------------|--|--|
| Main                        | Advanced                                                 | PCIPnP                             | Boot | Security | Chip                                 | set E                                                                     | cit           |  |  |
| Security Settings           |                                                          |                                    |      |          |                                      | Install or Change the                                                     |               |  |  |
| Supervisor I<br>User Passwe | Password<br>ord                                          | : Not Installed<br>: Not Installed |      |          | passwo                               | 4 <b>a</b> .                                                              |               |  |  |
| Change Sup<br>Change Use    | pervisor Password<br>er Password                         |                                    |      |          |                                      |                                                                           |               |  |  |
|                             |                                                          |                                    |      |          |                                      |                                                                           |               |  |  |
|                             |                                                          |                                    |      |          |                                      |                                                                           |               |  |  |
|                             |                                                          |                                    |      |          | ←<br>↑↓<br>Enter<br>F1<br>F10<br>ESC | Select Scree<br>Select Item<br>Change<br>General He<br>Save and E<br>Exit | n<br>p<br>cit |  |  |
|                             | v02.61 (C)Copyright 1985-2006, American Megatrends, Inc. |                                    |      |          |                                      |                                                                           |               |  |  |

### Change Supervisor Password

This field is used to set or change the supervisor password. To set a new password:

- 1. Select the Change Supervisor Password field then press <Enter>.
- 2. Type your password in the dialog box then press <Enter>. You are limited to six letters/numbers.

| BIOS SETUP UTILITY                              |                                    |           |                   |                                                                                                    |                                                                         |  |  |  |
|-------------------------------------------------|------------------------------------|-----------|-------------------|----------------------------------------------------------------------------------------------------|-------------------------------------------------------------------------|--|--|--|
| Main Advance                                    | d PCIPnP                           | Boot      | Security          | Chip                                                                                               | set Exit                                                                |  |  |  |
| Security Settings                               |                                    |           |                   | Install o                                                                                          | or Change the                                                           |  |  |  |
| Supervisor Password<br>User Password            | : Not Installed<br>: Not Installed |           |                   | passwo                                                                                             | iu.                                                                     |  |  |  |
| Change Supervisor Passw<br>Change User Password | rord                               |           |                   |                                                                                                    |                                                                         |  |  |  |
| Boot Sector Virus Prote                         | Enter New Password                 | 1         |                   | $\begin{array}{c} \leftarrow \rightarrow \\ \uparrow \downarrow \\ Enter \\ F1 \\ F10 \end{array}$ | Select Screen<br>Select Item<br>Change<br>General Help<br>Save and Exit |  |  |  |
| v01                                             | 2.61 (C)Copyright 1985             | -2006, Am | erican Megatrends | , Inc.                                                                                             | EXIL                                                                    |  |  |  |

- 3. Press <Enter> to confirm the new password.
- 4. When the Password Installed dialog box appears, select OK.

To change the password, repeat the same steps above.

To clear the password, select Change Supervisor Password then press <Enter>. The Password Uninstalled dialog box will appear.

If you forgot the password, you can clear the password by erasing the CMOS RTC (Real Time Clock) RAM using the Clear CMOS jumper. Refer to the Jumper Settings section in chapter 2 for more information.

After you have set the supervisor password, the User Access Level field will appear.

|                                                                                                    | BIOS SETUP UTILITY                                                                    |                                                                          |               |              |                                                                                                    |                                                                                                    |                                                                  |  |  |  |  |  |  |  |
|----------------------------------------------------------------------------------------------------|---------------------------------------------------------------------------------------|--------------------------------------------------------------------------|---------------|--------------|----------------------------------------------------------------------------------------------------|----------------------------------------------------------------------------------------------------|------------------------------------------------------------------|--|--|--|--|--|--|--|
| Main                                                                                                   | Advanced                                                                              | PCIPnP                                                                   | Boot          | Security     | Chip                                                                                                   | oset                                                                                                    | Exit                                                             |  |  |  |  |  |  |  |
| Security Set                                                                                           | tings                                                                                 |                                                                          |               |              | Limite                                                                                                 | d: only l                                                                                                    | imited                                                           |  |  |  |  |  |  |  |
| Supervisor F<br>User Passwor<br>Change Sup<br>User Access<br>Change User<br>Password Cl<br>Boot Sector | assword<br>ord<br>ervisor Password<br>Level<br>r Password<br>heck<br>Virus Protection | : Installed<br>: Not Installed<br>[Full Access]<br>[Setup]<br>[Disabled] |               |              | No Acc<br>access<br>View (<br>cess bu<br>not be<br>Full: a<br>except<br>passwo                         | Solution of the second second | nged.<br>vent user<br>tility.<br>ow ac-<br>lds can<br>nge<br>sor |  |  |  |  |  |  |  |
|                                                                                                    |                                                                                       |                                                                          |               |              | $\begin{array}{c} \leftarrow \rightarrow \\ \uparrow \downarrow \\ +- \\ F1 \\ F10 \\ ESC \end{array}$ | Select<br>Select<br>Chang<br>Genera<br>Save a<br>Exit                                                                                                    | Screen<br>Item<br>e Option<br>al Help<br>nd Exit                 |  |  |  |  |  |  |  |
|                                                                                                    | v02.61 (                                                                              | C)Copyright 1985-                                                        | 2006, America | an Megatrend | s, Inc.                                                                                                | v02.61 (C)Copyright 1985-2006, American Megatrends, Inc.                                                                                                    |                                                                  |  |  |  |  |  |  |  |

#### **User Access Level**

Selects the access level to the fields in the Setup utility.

Limited Allows you to change settings to some fields such as Date and Time. No Access Prevents access to the Setup utility. View Only Allows you to view the settings but does not allow you to change the settings. Full Access

Allows you to change settings to all the fields in the utility.

### Change User Password

This field is used to set or change the user password.

To set a new password:

- 1. Select the Change User Password field then press <Enter>.
- 2. Type your password in the dialog box then press <Enter>. You are limited to six letters/numbers.
- 3. Press <Enter> to confirm the new password.
- 4. When the Password Installed dialog box appears, select OK.

To change the password, repeat the same steps above.

After you have set the user password, the Clear User Password and Password Check fields will appear.

#### Clear User Password

To clear the password, select Clear User Password then press <Enter>. The Password Uninstalled dialog box will appear.

#### **Password Check**

Setup

The BIOS checks for the user password whenever accessing the Setup utility. *Alwavs* 

The BIOS checks for the user password when accessing the Setup utility and booting the system.

#### **Boot Sector Virus Protection**

Enables or disables the boot sector virus protection function.

# Chipset

 $\land$ 

This section is used to configure the system based on the specific features of the chipset.

#### Important:

Setting incorrect field values may cause the system to malfunction.

|                                     |                                                                                   | BIOS S           | ETUP UTIL    | ITY              |                               |                                                                                   |
|-------------------------------------|-----------------------------------------------------------------------------------|------------------|--------------|------------------|-------------------------------|-----------------------------------------------------------------------------------|
| Main                                | Advanced                                                                          | PCIPnP           | Boot         | Security         | Chip                          | set Exit                                                                          |
| Advanced C                          | Chipset Settings                                                                  |                  |              |                  | Config                        | ure North Bridge                                                                  |
| WARNING<br>► North Br<br>► South Br | : Setting wrong valu-<br>malfunction.<br>idge Configuration<br>idge Configuration | es in below sect | ions may cau | ise system to    | feature                       | S.                                                                                |
|                                     |                                                                                   |                  |              |                  | ←<br>↑↓<br>Enter<br>F1<br>F10 | Select Screen<br>Select Item<br>Go to Sub Screen<br>General Help<br>Save and Exit |
|                                     | v02.61.(C                                                                         | Convright 198    | 5-2006 Ame   | rican Megatrende | ESC                           | Exit                                                                              |

### North Bridge Configuration

| BIOS SETUP UTILITY                                                                                                    |                                                                                                    |
|----------------------------------------------------------------------------------------------------|----------------------------------------------------------------------------------------------------|
|                                                                                                    | Chipset                                                                                                    |
| North Bridge Chipset Configuration           PCI MMIO Allocation: 4GB to 3072MB           Initiate Graphic Adapter         [IGD]           Internal Graphics Mode Select         [Enabled, 8MB]           PEG Port Configuration         [Image: Configuration in the select in the select | ENABLE: Allow<br>remapping of<br>overlapped PCI<br>memory above the total<br>physical memory.<br>DISABLE: Do not<br>allow remapping of<br>memory. |
| ► Video Function Configuration                                                                                                    | ← Select Screen<br>↑↓ Select Item<br>+→ Change Option<br>F1 General Help<br>F10 Save and Exit<br>ESC Exit                                         |
| v02.61 (C)Copyright 1985-2006, American Megatrends,                                                                                                    | Inc.                                                                                                    |

#### Initiate Graphic Adapter

Selects the graphics controller to use as the primary boot device.

Internal Graphics Mode Select

Selects the amount of system memory used by the internal graphics device.

PEG Port Configuration

The options are Auto and Disabled.

#### **Video Function Configuration**

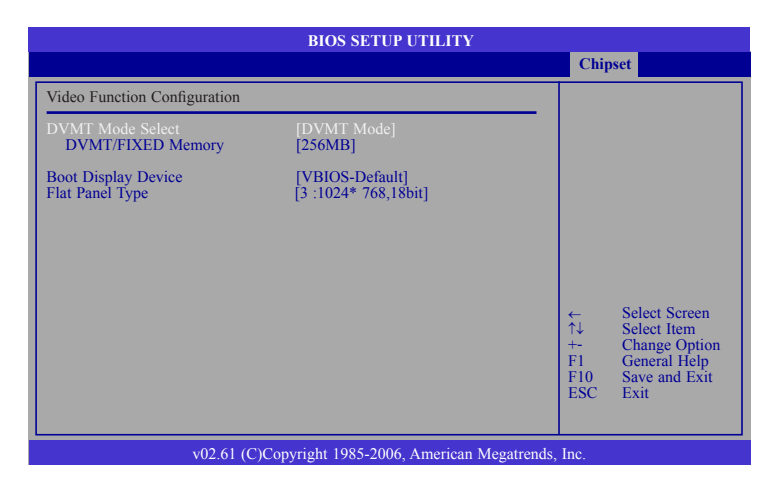

#### **DVMT Mode Select**

DVMT Mode (Dynamic Video Memory Technology)

Memory that is dynamically allocated based on memory requests made by an application and are released back to the system once the requesting application has been terminated.

#### **DVMT/FIXED Memory**

Selects the graphics memory size used by the DVMT/Fixed mode.

#### **Boot Display Device**

This field is used to select the type of display to use when the system boots.

| VBIOS   | By default, the VBIOS will automatically detect for the CRT display first then the LCD flat panel display; depending on the display that is available when the system boots. |
|---------|----------------------------------------------------------------------------------------------------|
| CRT     | Select this option if you want the system to boot the CRT display.                                                                                                    |
| LFP     | Select this option if you want the system to boot the LCD flat panel display.                                                                                                |
| CRT+LFP | Select this option if you want the system to boot both the CRT and LCD flat panel display.                                                                                   |

#### **Flat Panel Type**

Selects the type of flat panel connected to the system.

### South Bridge Configuration

|                                                                                                    | BIOS SETUP UTILITY                                                               |                                                                                                    |
|----------------------------------------------------------------------------------------------------|----------------------------------------------------------------------------------|----------------------------------------------------------------------------------------------------|
|                                                                                                    |                                                                                  | Chipset                                                                                                   |
| South Bridge Chipset Configurati                                                                                                  | on                                                                               | Options                                                                                                   |
| USB Functions<br>USB 2.0 Controller<br>GbE Controller<br>GbE LAN Boot<br>GbE Wake Up From S5<br>HDA Controller                    | [8 USB Ports]<br>[Enabled]<br>[Disabled]<br>[Disabled]<br>[Enabled]<br>[Enabled] | Disabled<br>2 USB Ports<br>4 USB Ports<br>6 USB Ports<br>8 USB Ports                                      |
| PCIE Ports Configuration<br>PCIE Port 0<br>PCIE Port 1<br>PCIE Port 2<br>PCIE Port 3<br>PCIE Port 4<br>PCIE Port0-4 Configuration | [Auto]<br>[Auto]<br>[Auto]<br>[Auto]<br>[Auto]<br>[4 x1s]                        | ← Select Screen<br>↑↓ Select Item<br>+- Change Option<br>F1 General Help<br>F10 Save and Exit<br>ESC Exit |
| v02.61 (C)                                                                                                    | Copyright 1985-2006 American                                                     | Megatrends Inc                                                                                            |

#### **USB** Functions

Selects the number of USB ports you want enabled.

#### USB 2.0 Controller

This field is used to enable or disable USB 2.0

#### **GbE** Controller

Enables or disables the GbE controller.

#### GbE LAN Boot

Enable this field if you want to use the boot ROM (instead of a disk drive) to boot-up the system and access the local area network directly. If you want to change the boot ROM's settings, type the <Shift> and <F10> keys simultaneous-ly when prompted during boot-up. Take note: you will be able to access the boot ROM's program (by typing <Shift> + <F10>) only when this field is enabled.

#### GbE Wake Up From S5

When enabled, it allows the system to wake up from S5 via the network LAN.

#### **HDA Controller**

Enables or disables the HDA controller.

#### PCIE Ports Configuration

Enables or disables the PCIE ports

# Exit

|                                                                     |                                                                       | BIOS S          | SETUP UTH   | JTY              |                                                |                                                                           |                                                            |
|---------------------------------------------------------------------|-----------------------------------------------------------------------|-----------------|-------------|------------------|------------------------------------------------|---------------------------------------------------------------------------|------------------------------------------------------------|
| Main                                                                | Advanced                                                              | PCIPnP          | Boot        | Security         | Chi                                            | pset                                                                      | Exit                                                       |
| Exit Option                                                         | IS                                                                    |                 |             |                  | Exit s                                         | ystem set                                                                 | ıp                                                         |
| Save Chang<br>Discard Ch<br>Discard Ch<br>Load Optin<br>Load Pailsa | es and Exit<br>anges and Exit<br>anges<br>nal Defaults<br>fe Defaults |                 |             |                  | F10 ka<br>for thi<br>↑↓<br>Enter<br>F10<br>ESC | select S<br>Select S<br>Select I<br>Go to S<br>General<br>Save an<br>Exit | used<br>n.<br>Screen<br>tem<br>ub Screen<br>Help<br>d Exit |
|                                                                     | v02.61 (                                                              | C)Copyright 198 | 5-2006, Ame | rican Megatrends | s, Inc.                                        |                                                                           |                                                            |

### Save Changes and Exit

To save the changes and exit the Setup utility, select this field then press <Enter>. A dialog box will appear. Confirm by selecting OK.

You can also press <F10> to save and exit Setup.

|                                                |                                 | BIOS S             | ETUP UTII    | JTY             |                                 |                                                      |                                   |
|------------------------------------------------|---------------------------------|--------------------|--------------|-----------------|---------------------------------|------------------------------------------------------|-----------------------------------|
| Main                                           | Advanced                        | PCIPnP             | Boot         | Security        | Chip                            | oset                                                 | Exit                              |
| Exit Options                                   |                                 |                    |              |                 | Exit sy                         | stem setu                                            | р                                 |
| Save Changes<br>Discard Chang<br>Discard Chang | and Exit<br>ges and Exit<br>ges |                    |              |                 | F10 ke                          | y can be                                             | used                              |
| Load Optimal<br>Load Failsafe                  | D                               | Save configuration | n changes an | d exit setup?   |                                 | -1                                                   |                                   |
|                                                |                                 | [Ok]               | [C           | ancel]          |                                 | Select S                                             | creen                             |
|                                                |                                 |                    |              |                 | ↑↓<br>Enter<br>F1<br>F10<br>ESC | Select It<br>Go to Su<br>General<br>Save and<br>Exit | em<br>Jb Screen<br>Help<br>d Exit |
|                                                | v02.61                          | (C)Copyright 198:  | 5-2006, Ame  | rican Megatrend | s, Inc.                         |                                                      |                                   |

# <sub>P</sub> 3

### **Discard Changes and Exit**

To exit the Setup utility without saving the changes, select this field then press <Enter>. A dialog box will appear. Confirm by selecting OK.

You can also press <ESC> to exit without saving the changes.

|                                          |                                      | BIOS S           | ETUP UTII     | JTY             |                                                     |                                                                          |
|------------------------------------------|--------------------------------------|------------------|---------------|-----------------|-----------------------------------------------------|--------------------------------------------------------------------------|
| Main                                     | Advanced                             | PCIPnP           | Boot          | Security        | Chipset                                             | Exit                                                                     |
| Exit Options                             | 3                                    |                  |               |                 | Exit system                                         | setup                                                                    |
| Save Chang<br>Discard Cha<br>Discard Cha | es and Exit<br>nges and Exit<br>nges |                  |               |                 | ESC key ca                                          | in be used ration.                                                       |
| Load Optim<br>Load Failsat               | al Defaul                            | Discard cha      | nges and exit | setup?          | T → Sel<br>Enter Go<br>F1 Ger<br>F10 Sav<br>ESC Exi | ect Screen<br>ect Item<br>to Sub Screen<br>neral Help<br>e and Exit<br>t |
|                                          | v02.61 (                             | C)Copyright 198: | 5-2006, Ame   | rican Megatrend | s, Inc.                                             |                                                                          |

### **Discard Changes**

To discard the changes, select this field then press <Enter>. A dialog box will appear. Confirm by selecting OK to discard all changes made and restore the previously saved settings.

You can also press < F7> to discard the changes.

|                                                                        |                                                                      | BIOS S          | SETUP UTII  | JTY             |                                                                           |                                                                                                |                                                                                      |
|------------------------------------------------------------------------|----------------------------------------------------------------------|-----------------|-------------|-----------------|---------------------------------------------------------------------------|------------------------------------------------------------------------------------------------|--------------------------------------------------------------------------------------|
| Main                                                                   | Advanced                                                             | PCIPnP          | Boot        | Security        | Chij                                                                      | pset                                                                                           | Exit                                                                                 |
| Exit Options                                                           | 3                                                                    |                 |             |                 | Discar                                                                    | ds chang                                                                                       | zes                                                                                  |
| Save Chang<br>Discard Cha<br>Discard Cha<br>Load Optim<br>Load Failsat | es and Exit<br>inges and Exit<br>inges<br>al Defaults<br>fe Defaults | Discard<br>[Ok] | Changes?    | ]               | done s<br>the set<br>F7 key<br>for thi<br>↑↓<br>Enter<br>F1<br>F10<br>ESC | o far to :<br>up quest<br>can be<br>s operati<br>Select<br>Go to :<br>Genera<br>Save a<br>Exit | any of<br>ions.<br>used<br>on.<br>Screen<br>Item<br>Sub Screen<br>il Help<br>nd Exit |
|                                                                        | v02.61 (                                                             | C)Copyright 198 | 5-2006, Ame | rican Megatrend | s, Inc.                                                                   |                                                                                                |                                                                                      |

### Load Optimal Defaults

To load optimal default values from the BIOS ROM, select this field then press <Enter>. A dialog box will appear. Confirm by selecting OK.

You can also press <F9> to load optimal default values.

|                                                                        |                                                                   | BIOS S          | SETUP UTIL                | ITY            |                                                                            |                                                                          |                                                                        |
|------------------------------------------------------------------------|-------------------------------------------------------------------|-----------------|---------------------------|----------------|----------------------------------------------------------------------------|--------------------------------------------------------------------------|------------------------------------------------------------------------|
| Main                                                                   | Advanced                                                          | PCIPnP          | Boot                      | Security       | Chip                                                                       | pset                                                                     | Exit                                                                   |
| Exit Options                                                           | 5                                                                 |                 |                           |                | Load (                                                                     | Optimal I                                                                | Default                                                                |
| Save Chang<br>Discard Cha<br>Discard Cha<br>Load Optim<br>Load Failsaf | es and Exit<br>nges and Exit<br>nges<br>al Defaults<br>è Defaults | Load Optin      | nal Defaults?<br>[Cancel] | ]              | values<br>setup o<br>F9 key<br>for this<br>↑↓<br>Enter<br>F1<br>F10<br>ESC | Select 1<br>Select 1<br>Select 2<br>Go to 5<br>Genera<br>Save an<br>Exit | ie<br>used<br>on.<br>Screen<br>Item<br>Sub Screen<br>I Help<br>nd Exit |
|                                                                        | v02.61 (                                                          | C)Copyright 198 | 5-2006, Ameri             | ican Megatrend | s, Inc.                                                                    |                                                                          |                                                                        |

### Load Failsafe Defaults

To load the fail-safe default values from the BIOS ROM, select this field then press <Enter>. A dialog box will appear. Confirm by selecting OK.

You can also press  $\langle F8 \rangle$  to load the fail-safe default values.

|                                                                       |                                                                       | BIOS S              | SETUP UTIL                | ITY             |                                                                    |                                                                                                    |                                                                        |
|-----------------------------------------------------------------------|-----------------------------------------------------------------------|---------------------|---------------------------|-----------------|--------------------------------------------------------------------|----------------------------------------------------------------------------------------------------|------------------------------------------------------------------------|
| Main                                                                  | Advanced                                                              | PCIPnP              | Boot                      | Security        | Chi                                                                | pset                                                                                                    | Exit                                                                   |
| Exit Option                                                           | S                                                                     |                     |                           |                 | Load                                                               | Failsafe I                                                                                              | Default                                                                |
| Save Chang<br>Discard Cha<br>Discard Cha<br>Load Optim<br>Load Failsa | tes and Exit<br>anges and Exit<br>anges<br>al Defaults<br>fe Defaults | Load Failsa<br>[Ok] | afe Defaults?<br>[Cancel] | ]               | values<br>setup of<br>F8 key<br>for thi<br>↓<br>Enter<br>F1<br>ESC | for all th<br>questions<br>can be to<br>s operation<br>Select 1<br>Go to 5<br>Genera<br>Save at<br>Exit | ie<br>ised<br>on.<br>Screen<br>Item<br>Jub Screen<br>I Help<br>id Exit |
|                                                                       | v02.61 (0                                                             | C)Copyright 198     | 5-2006, Ameri             | ican Megatrends | , Inc.                                                             |                                                                                                    |                                                                        |

# A:> AFUDOS BIOS\_File\_Name /b /p /n then press <Enter>.

Updating the BIOS

To execute the utility, type:

| C:\AFU\AFUDOS>afudos filename                                                                                                    | · /B /P /N                                                                               |  |
|----------------------------------------------------------------------------------------------------|------------------------------------------------------------------------------------------|--|
| +                                                                                                    | rmware Update Utility(APTIO) v2.25<br>American Megatrends Inc. All Rights Reserved.<br>+ |  |
| Reading file<br>Erasing flash<br>Writing flash<br>Verifying flash<br>Erasing BootBlock<br>Writing BootBlock<br>Verifying BootBlock | done<br>done<br>done<br>done<br>done<br>done<br>done<br>done                             |  |
| C:\AFU\AFUDOS>                                                                                                    |                                                                                          |  |

To update the BIOS, you will need the new BIOS file and a flash utility, AFUDOS. EXE. Please contact technical support or your sales representative for the files.

After finishing BIOS update, please turn off the AC power. Wait about 10 seconds and then turn on the AC power again.

# Chapter 4 - Supported Software

The CD that came with the system board contains drivers, utilities and software applications required to enhance the performance of the system board.

Insert the CD into a CD-ROM drive. The autorun screen (Mainboard Utility CD) will appear. If after inserting the CD, "Autorun" did not automatically start (which is, the Mainboard Utility CD screen did not appear), please go directly to the root directory of the CD and double-click "Setup".

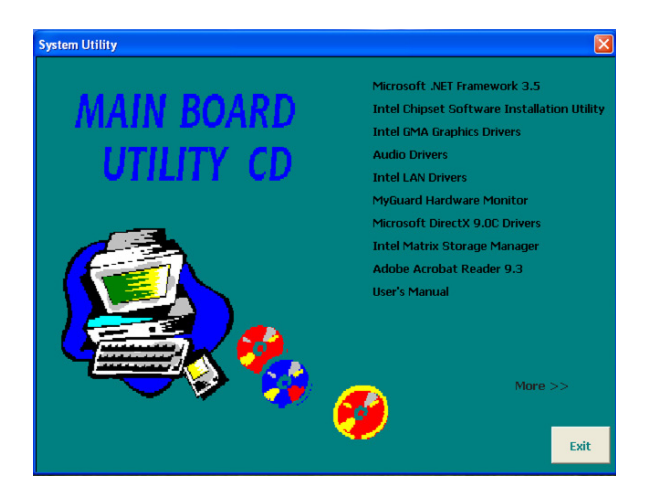

.Met Framework

# Microsoft .NET Framework 3.5 (for Windows XP only)

Note: Before installing Microsoft .NET Framework 3.5, make sure you have updated your Windows XP operating system to Service Pack 3.

To install the driver, click "Microsoft .NET Framework 3.5" on the main menu.

Welcome to Setup

 Read the license agreement carefully.

Click "I have read and accept the terms of the License Agreement" then click Install.

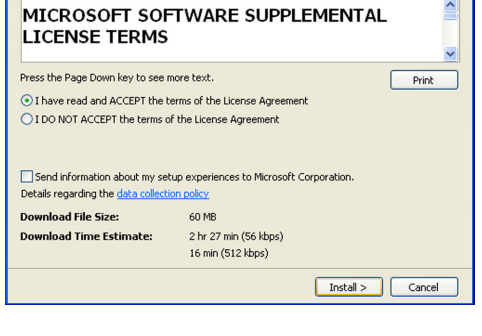

Be sure to carefully read and understand all the rights and restrictions described in the license terms. You must accept the license terms before you can install the software.

Setup is now installing the driver.

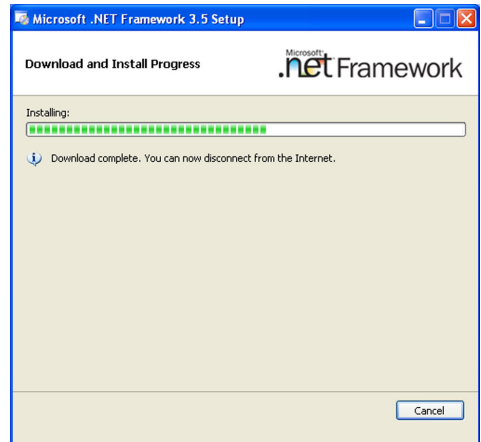

## Intel Chipset Software Installation Utility

The Intel Chipset Software Installation Utility is used for updating Windows $^{\rm s}$  INF files so that the Intel chipset can be recognized and configured properly in the system.

To install the utility, click "Intel Chipset Software Installation Utility" on the main menu.

1. Setup is now ready to install the utility. Click Next.

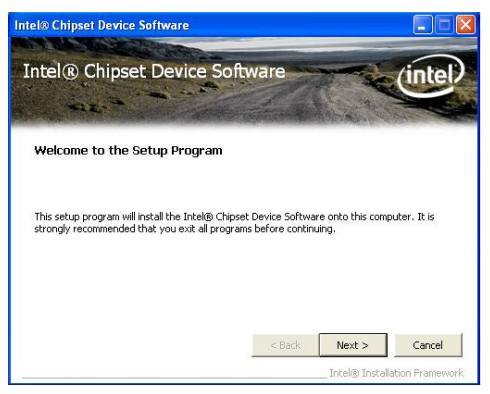

2. Read the license agreement Intel® Chipset Device Software then click Yes.

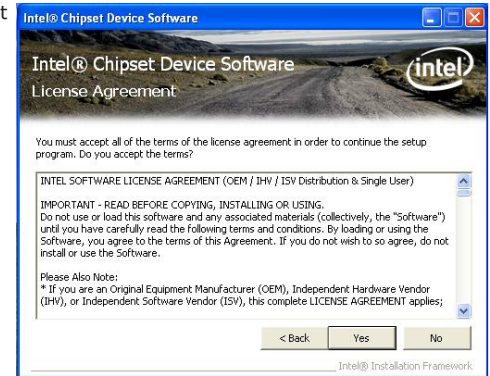

 Go through the readme document for system requirements and installation tips then click Next.

| Readme File Information Refer to the Readme file below to view the system requirements and installation informal Press the Page Down key to view the rest of the file.  Product: Intel(R) Chipset Device Software Release: Production Version | ion.  |
|----------------------------------------------------------------------------------------------------|-------|
| Refer to the Readma file below to view the system requirements and installation informal<br>Press the Page Down key to view the rest of the file.<br>* Product: Intel(R) Chipset Device Software<br>* Release: Production Version             | tion. |
| <ul> <li>* Product: Intel(R) Chipset Device Software</li> <li>* Release: Production Version</li> </ul>                                                                                                    | *** ^ |
| <ul> <li>* Product: Intel(R) Chipset Device Software</li> <li>* Release: Production Version</li> </ul>                                                                                                    |       |
| * Release: Production Version                                                                                                    | -     |
| * Version, 0.2.0.1015                                                                                                    |       |
| <ul> <li>* Target Products: Intel(R) 6 Series/C200 Series Chi</li> </ul>                                                                                                    | nse   |
| * 2nd generation Intel(R) Core(TM)                                                                                                    | pro   |
| * Date: October 04 2010                                                                                                    |       |
| * * * * * * * * * * * * * * * * * * * *                                                                                                    | ***   |
| <                                                                                                    |       |
|                                                                                                    |       |

 Setup is now installing the driver. Click Next to continue.

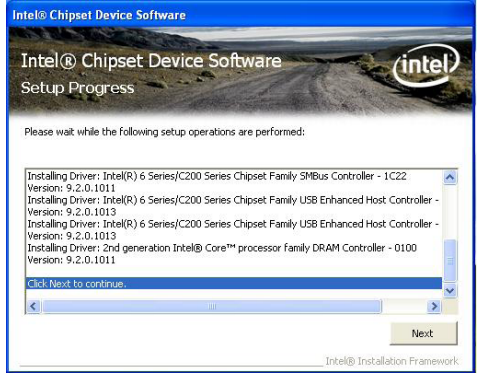

 Click "Yes, I want to restart this computer now" then click Finish.

> Restarting the system will allow the new software installation to take effect.

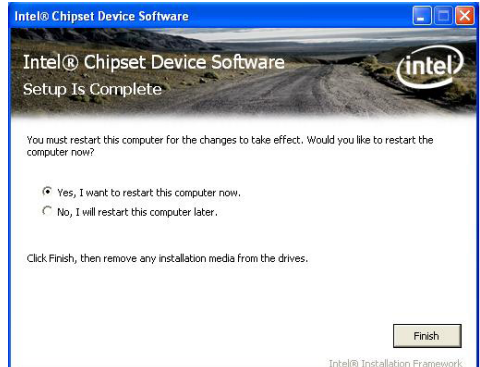

#### Intel Graphics Drivers

To install the driver, click "Intel Graphics Drivers" on the main menu.

stall the graphics driver. Click Next.

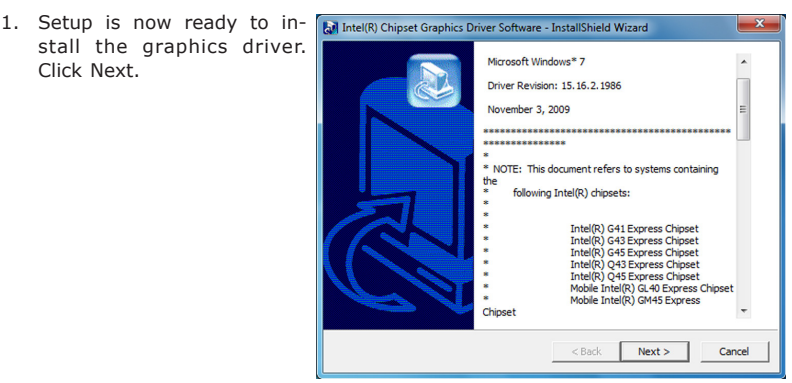

By default, the "Automatically run WinSAT and enable the Windows Aero desktop theme" is enabled. With this enabled, after installing the graphics driver and the system rebooted, the screen will turn blank for 1 to 2 minutes (while WinSAT is running) before the Windows 7 / Windows Vista desktop appears. The "blank screen" period is the time Windows is testing the graphics performance.

We recommend that you Intel® Graphics Media Accelerator Driver skip this process by disabling this function then click Next.

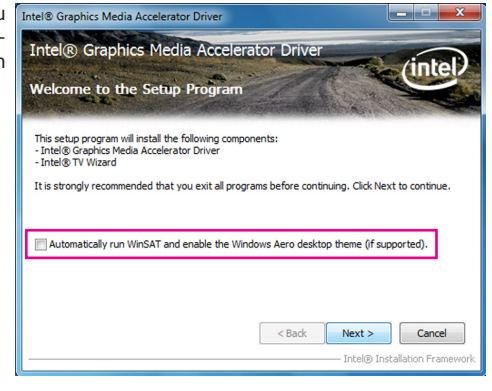

2. Read the license agreement then click Yes.

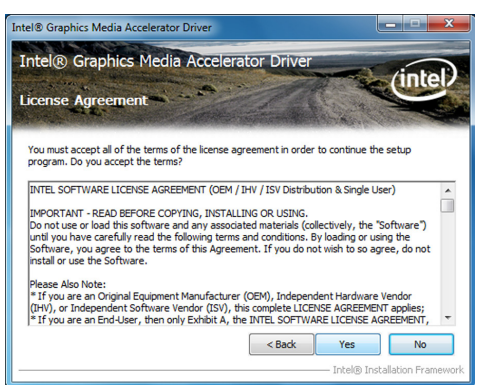

 Go through the readme document for system requirements and installation tips then click Next.

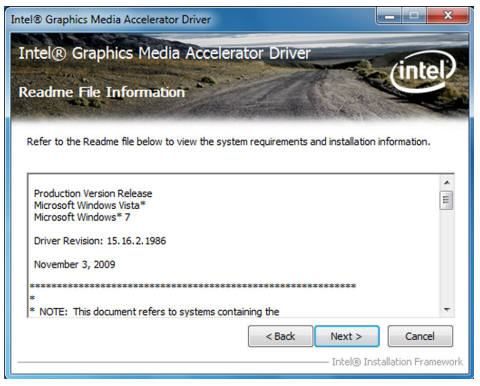

 Setup is now installing the Intel® Graphics Media Accelerator Driver driver. Click Next to continue. Intel® Graphics Media

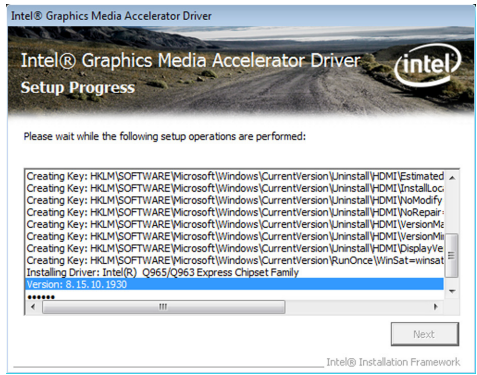

 Click "Yes, I want to restart this computer now" then click Finish.
 Intel® Graphics Media Accelerator Driver

Restarting the system will allow the new software installation to take effect.

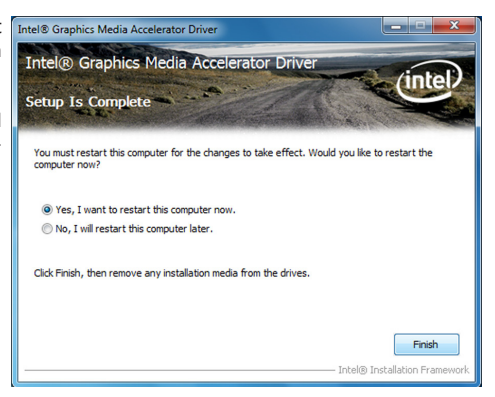

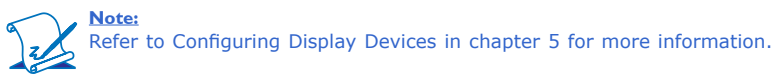

# Audio Drivers

To install the driver, click "Audio Drivers" on the main menu.

- Setup is now ready to install the audio driver. Click Next.
- Follow the remainder of the steps on the screen; clicking "Next" each time you finish a step.

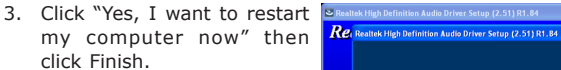

Restarting the system will allow the new software installation to take effect.

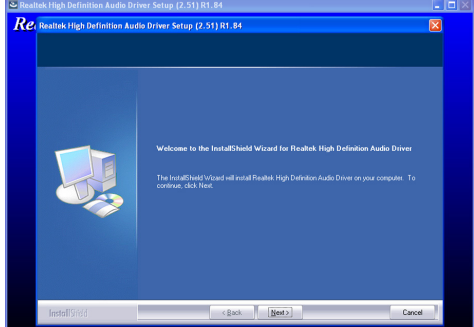

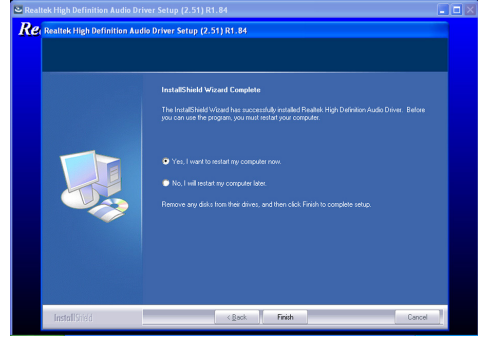

# Intel LAN Drivers

To install the driver, click "Intel LAN Drivers" on the main menu.

1. Setup is ready to install the driver. Click Next.

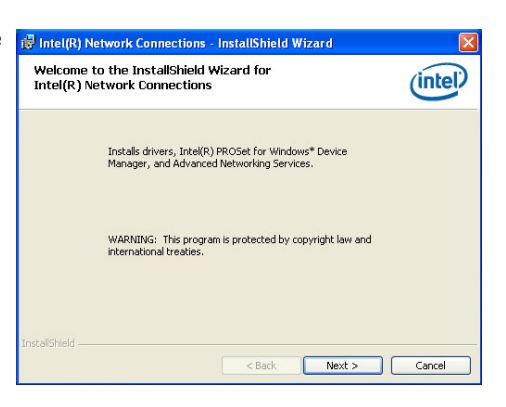

 Click "I accept the terms in the license agreement" then click "Next".

| 1 | 🖥 Intel(R) Network Connections - InstallShield Wizard                                                                                                    |  |  |
|---|----------------------------------------------------------------------------------------------------|--|--|
|   | License Agreement Please read the following license agreement carefully.                                                                                                    |  |  |
|   |                                                                                                    |  |  |
|   | USING.                                                                                                    |  |  |
|   | Do not use or load this software and any associated<br>materials (collectively, the "Software") until you have<br>carefully read the following terms and conditions. By<br>loading or using the Software, you agree to the terms of this ఆ |  |  |
|   | I accept the terms in the license agreement     I do not accept the terms in the license agreement                                                                                                    |  |  |
|   | estallShield                                                                                                    |  |  |

3. Select the program featuers you want installed then click Next.

| Intel(R) Network Connections                                                                                                    | X           |
|----------------------------------------------------------------------------------------------------|-------------|
| Setup Options<br>Select the program features you want installed.                                                                                                    | (intel)     |
| Install:                                                                                                    |             |
| Orivers     Orivers     O |             |
| - Feature Description                                                                                                    |             |
| < Back Net                                                                                                    | kt > Cancel |

installation.

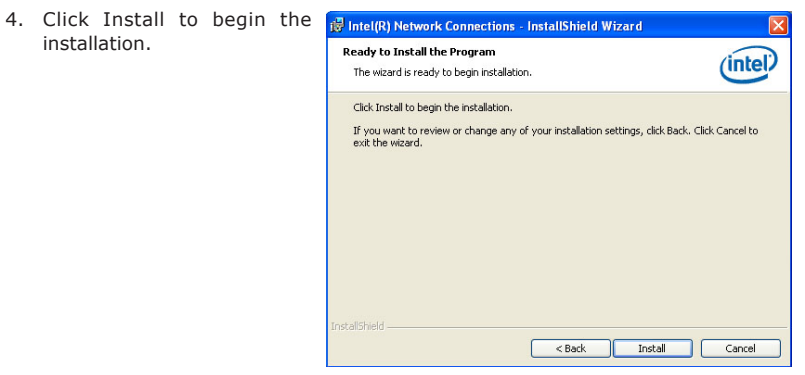

5. After completing installation, click Finish.

| InstallSh | ield Wizard Completed                                                                   | (intel)  |
|-----------|-----------------------------------------------------------------------------------------|----------|
|           | To access new features, open Device Manager, and<br>properties of the network adapters. | view the |
|           |                                                                                         |          |

# MyGuard Hardware Monitor

- 1. Locate for the MyGuard folder in the provided disc.
- In the MyGuard folder, right-click on the "setup" file.
- 3. Select Run As Administrator.
- 4. Double-click Setup.

#### Important:

Perform steps 1-3 only when using Windows 7 or Windows Vista.

5. Setup is ready to install the utility. Click Next.

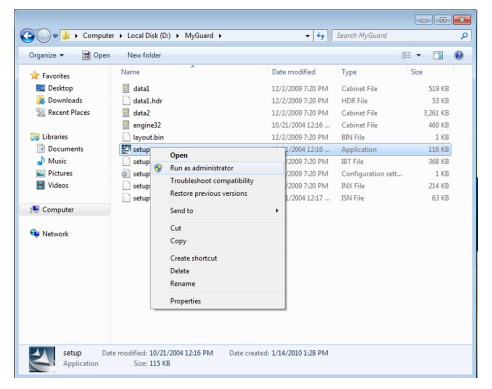

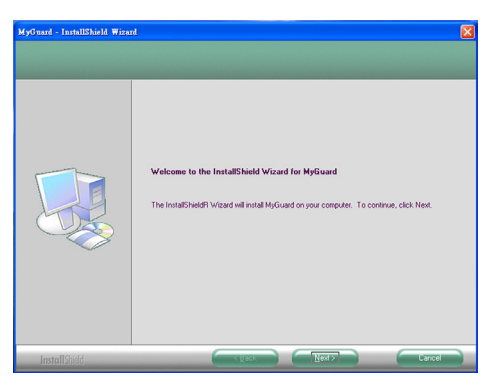

6. Click Install to begin installation.

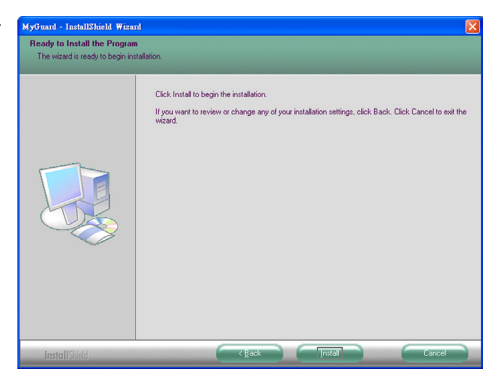

7. Setup is currently installing Hydrawd - Ionalithiold Wood the utility.

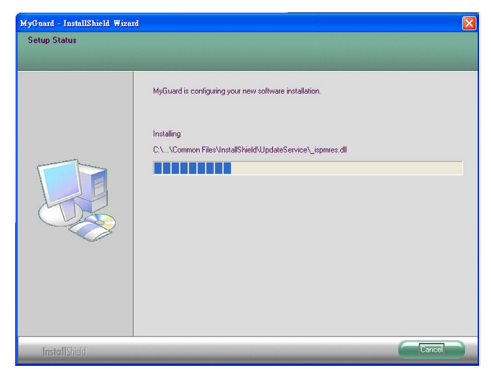

8. After completing installation, click Finish to exit setup.

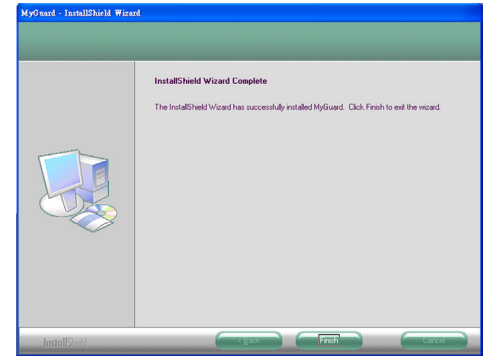

# Microsoft DirectX 9.0C Driver (for Windows XP only)

To install the driver, click "Microsoft DirectX 9.0C Driver" on the main menu.

1. Click "I accept the agreement" then click Next.

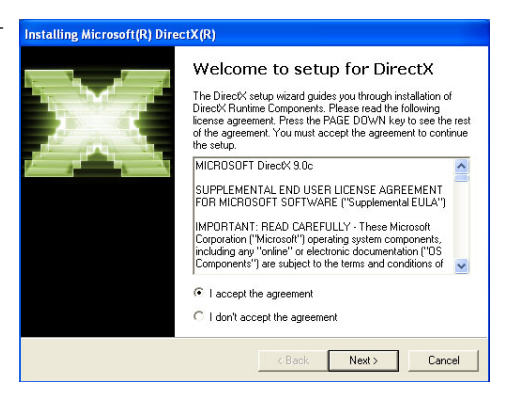

2. To start installation, click Next.

| DirectX Setup<br>Install DirectX runtime components                           |                                               | 5         |
|-------------------------------------------------------------------------------|-----------------------------------------------|-----------|
|                                                                               |                                               | <u> </u>  |
| DirectX Buntime Install:                                                      |                                               |           |
| This install package will search for u<br>and update as necessary. It may tak | pdated DirectX Runtime Co<br>e a few minutes. | omponents |
| To start installation, please click Nex                                       | et.                                           |           |
|                                                                               |                                               |           |
|                                                                               |                                               |           |
|                                                                               |                                               |           |
|                                                                               |                                               |           |

 Click Finish. Reboot the system for DirectX to take effect.

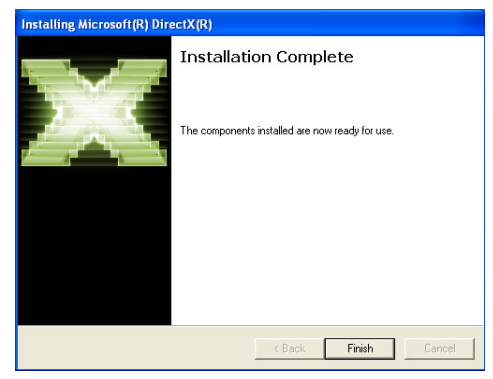
#### Intel Matrix Storage Manager

Intel Matrix Storage Manager is a utility that allows you to monitor the current status of the SATA drives. It enables enhanced performance and power management for the storage subsystem.

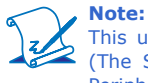

This utility is supported only when the SATA Mode field is set to AHCI. (The SATA Mode field is in the OnChip IDE Device section, Integrated Peripherals submenu of the BIOS utility.)

To install the utility, click "Intel Matrix Storage Manager Utility" on the main menu.

 Setup is now ready to install the utility. Click Next.

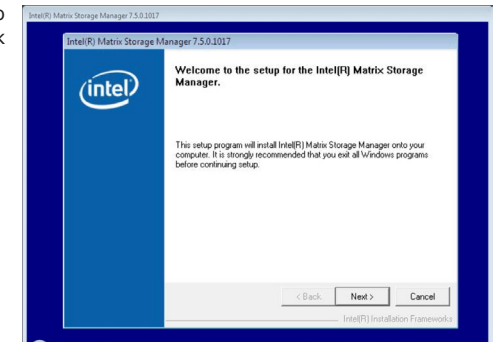

2. Read the Warning information carefully then click Next to begin installation.

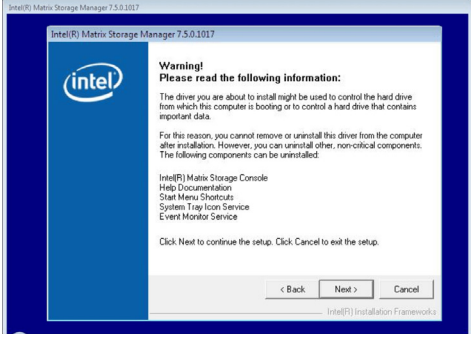

#### Supported Software

3. Read the license agreement then click Yes.

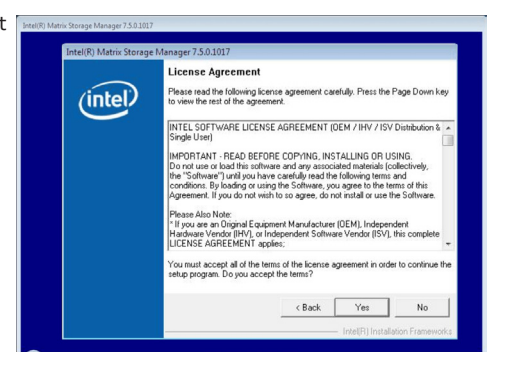

4. Go through the readme document for system requirements and installation tips then click Next.

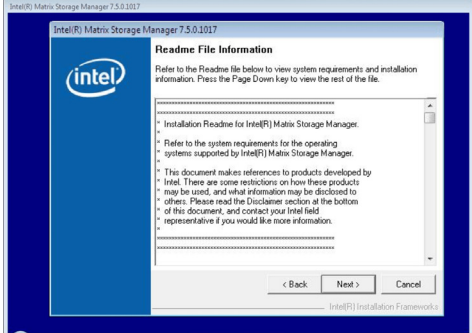

 Click "Yes, I want to restart my computer now" then click Finish.

> Restarting the system will allow the new software installation to take effect.

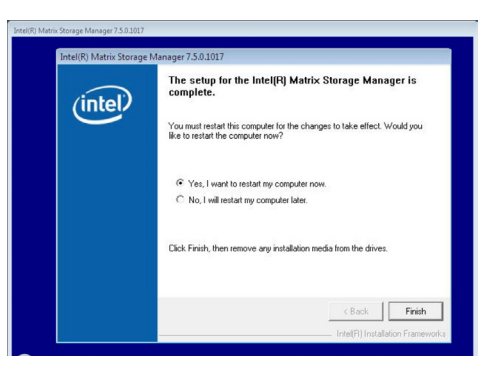

# Adobe Acrobat Reader 9.3

To install the reader, click "Adobe Acrobat Reader 9.3" on the main menu.

1. Click Next to install or click Change Destination Folder to select another folder.

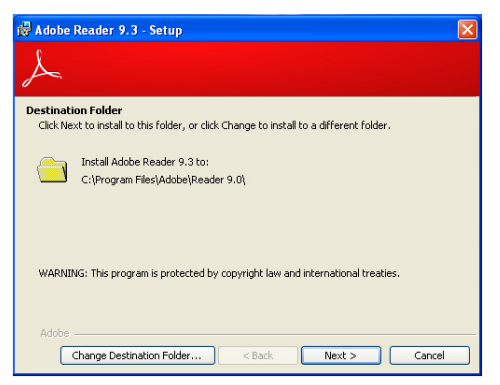

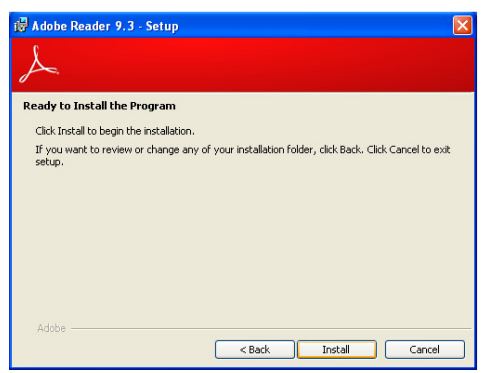

3. Click Finish to exit installation. t

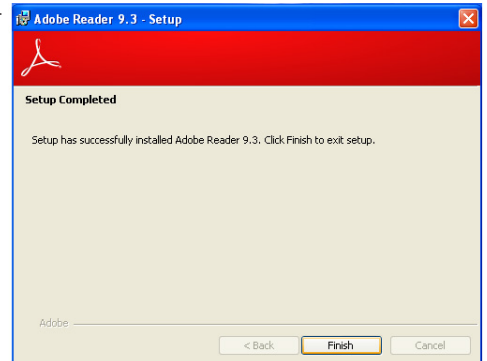

# Appendix A - NLITE and AHCI Installation Guide

# nLite

nLite is an application program that allows you to customize your XP installation disc by integrating the RAID/AHCI drivers into the disc. By using nLite, the F6 function key usually required during installation is no longer needed.

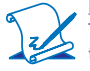

#### Note:

The installation steps below are based on nLite version 1.4.9. Installation procedures may slightly vary if you're using another version of the program.

1. Download the program from nLite's offical website.

http://www.nliteos.com/download.html

2. Install nLite.

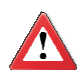

#### Important:

Due to it's coding with Visual.Net, you may need to first install .NET Framework prior to installing nLite.

3. Download relevant RAID/AHCI driver files from Intel's website. The drivers you choose will depend on the operating system and chipset used by your computer.

The downloaded driver files should include iaahci.cat, iaAHCI.inf, iastor.cat, iaStor. inf, IaStor.sys, license.txt and TXTSETUP.OEM.

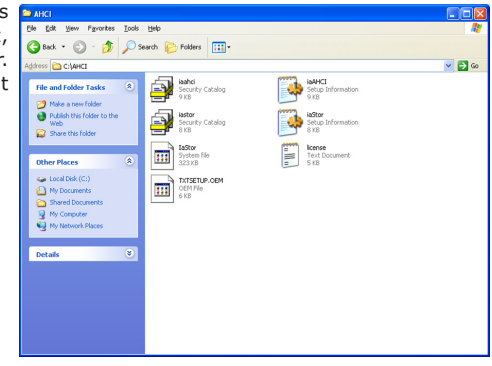

- Insert the XP installation disc into an optical drive.
- Launch nLite. The Welcome screen will appear. Click Next.

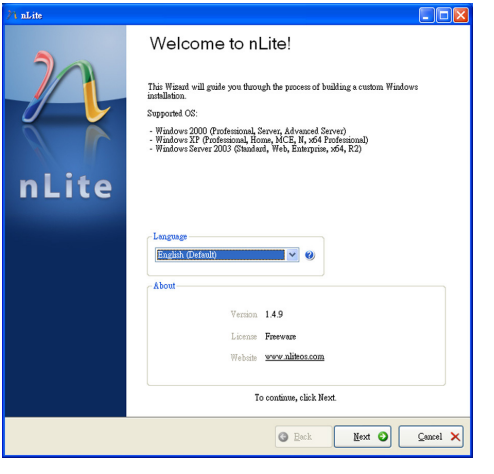

 Click Next to temporarily save the Windows installation files to the designated default folder.

If you want to save them in another folder, click **Browse**, select the folder and then click **Next**.

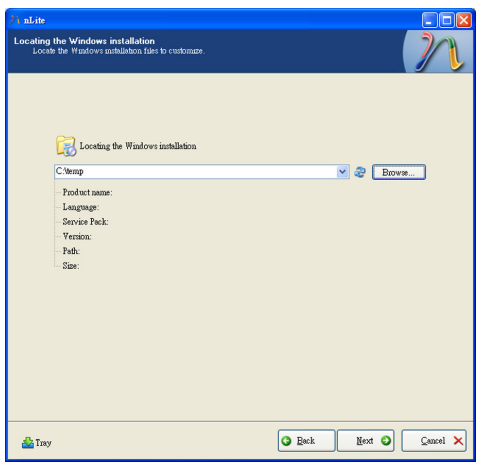

7. Click Next.

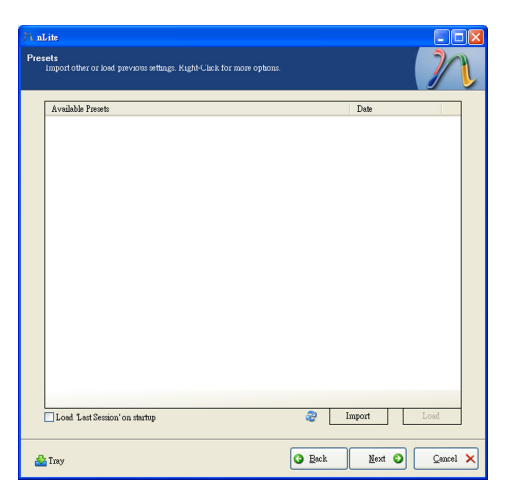

8. In the Task Selection dialog box, click **Drivers** and **Bootable ISO**. Click **Next**.

| 71 nLite                                                                                                    |           |                                    |  |
|----------------------------------------------------------------------------------------------------|-----------|------------------------------------|--|
| Task Selection<br>Cohose the balar you with the perform. You can choose any number of tasks from below, e.g. you<br>can choose the balar an IDO and likip the ant |           |                                    |  |
|                                                                                                    |           |                                    |  |
|                                                                                                    |           |                                    |  |
|                                                                                                    |           | Service Pack                       |  |
|                                                                                                    | Integrate | Hotfizes, Add-ons and Update Packs |  |
|                                                                                                    |           | Drivers                            |  |
| Remove                                                                                                    |           | Components                         |  |
|                                                                                                    | Setup     | <ul> <li>Unattended</li> </ul>     |  |
|                                                                                                    |           | Options                            |  |
|                                                                                                    |           | Tweaks                             |  |
|                                                                                                    | Create    | Bootable ISO                       |  |
|                                                                                                    |           | All None                           |  |
| 📥 Tray                                                                                                    |           | G Back Mext O Cancel X             |  |

# A

## NLITE and AHCI Installation Guide

 Click Insert and then select Multiple driver folder to select the drivers you will integrate. Click Next.

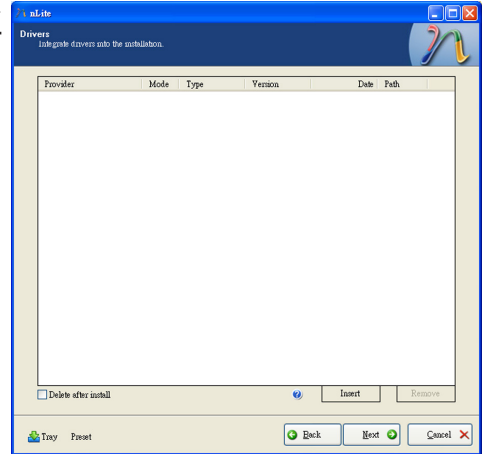

 Select only the drivers appropriate for the Windows version that you are using and then click **OK**.

> Integrating 64-bit drivers into 32-bit Windows or vice versa will cause file load errors and failed installation.

| Select multiple drivers to integrate                                                                                | X                                                                                                    |
|----------------------------------------------------------------------------------------------------|----------------------------------------------------------------------------------------------------|
| CAAHCI                                                                                                    |                                                                                                    |
|                                                                                                    |                                                                                                    |
|                                                                                                    |                                                                                                    |
|                                                                                                    |                                                                                                    |
|                                                                                                    |                                                                                                    |
|                                                                                                    |                                                                                                    |
|                                                                                                    |                                                                                                    |
|                                                                                                    |                                                                                                    |
|                                                                                                    |                                                                                                    |
|                                                                                                    |                                                                                                    |
|                                                                                                    |                                                                                                    |
|                                                                                                    |                                                                                                    |
|                                                                                                    |                                                                                                    |
|                                                                                                    |                                                                                                    |
|                                                                                                    |                                                                                                    |
| Carefull Be sure to select only appropriate<br>you integrate 64bit textmode drivers into<br>installation will fail. | drivers for your Windows version. For example if<br>32bit Windows there will be file load errors and |
|                                                                                                    |                                                                                                    |
|                                                                                                    |                                                                                                    |
|                                                                                                    |                                                                                                    |
| All                                                                                                    | OK <u>C</u> ancel                                                                                    |

 If you are uncertain of the southbridge chip used on your motherboard, select all RAID/AHCI controllers and then click OK.
 If you are uncertain of Storage Device Textmode Dr Chose the exact type of harkweight Driver folder

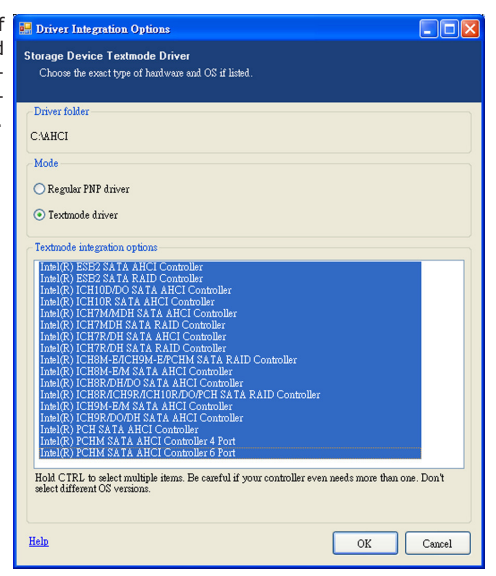

#### 12. Click Next.

| Integrate drivers into the                                                                                                    | installation. |                                                                                                    |                                                                    |                                                                                                    |                                                                                                    |   |
|----------------------------------------------------------------------------------------------------|---------------|----------------------------------------------------------------------------------------------------|--------------------------------------------------------------------|----------------------------------------------------------------------------------------------------|----------------------------------------------------------------------------------------------------|---|
|                                                                                                    |               |                                                                                                    |                                                                    |                                                                                                    |                                                                                                    | 1 |
| Provider                                                                                                    | Mode Ty       | npe Version                                                                                                    | a                                                                  | Date                                                                                                    | Path                                                                                                    |   |
| Table<br>Table<br>Label<br>Label | YK1           | <ul> <li>8 (8 0 11)</li> <li>8 (8 0 11)</li> </ul> | 123<br>123<br>123<br>123<br>123<br>123<br>123<br>123<br>123<br>123 | 0604/2009<br>0604/2009<br>0604/2009<br>0604/2009<br>0604/2009<br>0604/2009<br>0604/2009<br>0604/2009<br>0604/2009<br>0604/2009<br>0604/2009<br>0604/2009<br>0604/2009<br>0604/2009 | CAAHCI<br>CAAHCI<br>CAAHCI<br>CAAHCI<br>CAAHCI<br>CAAHCI<br>CAAHCI<br>CAAHCI<br>CAAHCI<br>CAAHCI<br>CAAHCI<br>CAAHCI<br>CAAHCI<br>CAAHCI<br>CAAHCI<br>CAAHCI<br>CAAHCI |   |

 The program is currently integrating the drivers and applying changes to the installation.

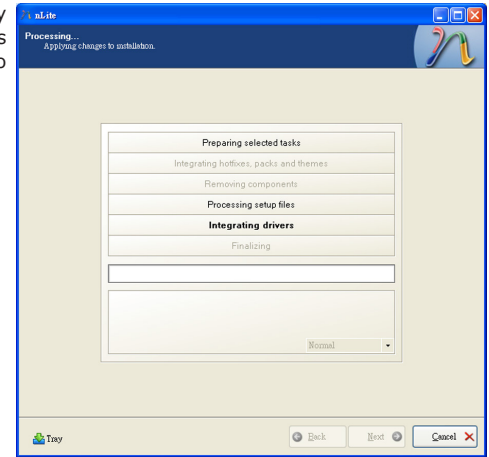

14. When the program is finished applying the changes, click **Next**.

| J.                                                            |
|---------------------------------------------------------------|
|                                                               |
| Preparing selected tasks                                      |
| Integrating hotfixes, packs and themes                        |
| Removing components                                           |
| Processing setup files                                        |
| Integrating drivers                                           |
| Finalizing                                                    |
| Finished! Total nize is 657.77MB<br>Integrated driver: 0.18MB |
| The installation grew by 0.54MB.                              |
|                                                               |

15. To create an image, select the **Create Image** mode under the General section and then click **Next**.

| 71 nLite                                                                              |                                                                                             |  |  |  |
|---------------------------------------------------------------------------------------|---------------------------------------------------------------------------------------------|--|--|--|
| Boolable ISO<br>Create a boolable ISO to bran on CUMUYD or for testing.               |                                                                                             |  |  |  |
| General                                                                               |                                                                                             |  |  |  |
| Mode                                                                                  | Device                                                                                      |  |  |  |
| Create Image 🛛 💙 😢                                                                    | × &                                                                                         |  |  |  |
| Label                                                                                 | Burn speed Media                                                                            |  |  |  |
| WinLife                                                                               |                                                                                             |  |  |  |
| Advanced                                                                              | Part and an                                                                                 |  |  |  |
| Default V (                                                                           | Default                                                                                     |  |  |  |
|                                                                                       | Protection                                                                                  |  |  |  |
| Progress                                                                              |                                                                                             |  |  |  |
|                                                                                       | Click here to start -> Make ISO                                                             |  |  |  |
| Information                                                                           |                                                                                             |  |  |  |
| If you went to include additional files<br>before starting, or just click next if you | on your CD/DVD, copy them to the working directory<br>a want to make the ISO later. Explore |  |  |  |
|                                                                                       |                                                                                             |  |  |  |
| 🌺 Tray                                                                                | Cancel X                                                                                    |  |  |  |

 Or you can choose to burn it directly to a disc by selecting the **Direct Burn** mode under the General section.

Select the optical device and all other necessary settings and then click **Next**.

| 1 nLite                                                                                  |                                                                                            |  |  |  |
|------------------------------------------------------------------------------------------|--------------------------------------------------------------------------------------------|--|--|--|
| Inoctable ISO<br>Create a bootable ISO to bran on CD/DVD or for testing.                 |                                                                                            |  |  |  |
| General                                                                                  | Duty.                                                                                      |  |  |  |
| Doest Burn                                                                               | 110 F PIONEER DVD.RW DVR-111D 1 23                                                         |  |  |  |
| Label                                                                                    | Bun meed Media                                                                             |  |  |  |
| WinLite                                                                                  | Maximum 🗸 No media                                                                         |  |  |  |
| Advanced                                                                                 |                                                                                            |  |  |  |
| ISO Engine                                                                               | Boot sector Quick erase                                                                    |  |  |  |
| Default 🕑 🥹                                                                              | Default 🕑 🎱 🗌 Venify 🗌 Test write                                                          |  |  |  |
| Progress                                                                                 |                                                                                            |  |  |  |
|                                                                                          | Click here to start -> Burn                                                                |  |  |  |
| Information                                                                              |                                                                                            |  |  |  |
| If you want to include additional files o<br>before starting, or just click next if you. | n your (LD/LV1), copy them to the working directory<br>want to make the ISO later. Explore |  |  |  |
|                                                                                          |                                                                                            |  |  |  |
| 🍰 Tray                                                                                   | Cancel X                                                                                   |  |  |  |

 You have finished customizing the Windows XP installation disc. Click Finish.

> Enter the BIOS utility to configure the SATA controller to RAID/AHCI. You can now install Windows XP.

| -           | ∕1 nLite |                                                                                                    |                                                                                                    |
|-------------|----------|----------------------------------------------------------------------------------------------------|----------------------------------------------------------------------------------------------------|
| -           |          | Customization fin                                                                                               | ished!                                                                                                    |
| -<br>-<br>- | nLite    | Author:<br>Logo:<br>Taig:<br>Don't contect Microsoft for<br>Microsoft<br>and Vindows<br>Corp.<br>Also thenks to | Dion Wukagie (mba)<br>XPero<br>www.7-tip.org<br>zroblesbooting nJ.itel installations.<br>@ are registered trademarks of Microsoft<br>3 Dion Mukagie aka nubi. All Rights Reserved. |
|             |          |                                                                                                    | © Back Finish © Cancel ×                                                                                                    |

# AHCI

The installation steps below will guide you in configuring your SATA drive to AHCI mode.

- 1. Enter the BIOS utility and configure the SATA controller to IDE mode.
- 2. Install Windows XP but do not press F6.
- 3. Download relevant RAID/AHCI driver files supported by the motherboard chipset from Intel's website.

Transfer the downloaded driver files to C:\AHCI.

 Open Device Manager and right click on one of the Intel Serial ATA Storage Controllers, then select Update Driver.

> If the controller you selected did not work, try selecting another one.

| 🚇 Device Manager                                          | 💶 🗖 🔜                                       |
|-----------------------------------------------------------|---------------------------------------------|
| File Action View Help                                     |                                             |
|                                                           |                                             |
|                                                           | ~                                           |
| 🕀 😼 Computer                                              |                                             |
| 🗈 🖙 Disk drives                                           |                                             |
| Display adapters                                          |                                             |
| DVD/CD-ROM drives                                         |                                             |
| Hoppy disk controllers                                    |                                             |
| IDE ATA (ATABI controllers                                |                                             |
| Intel(R) 5 Series (3400 Series Chipset Family :           | 2 port Serial ATA Storage Controller - 3826 |
| Intel(R) 5 Series/3400 Series Chipset Family              | t nort Carial ATA Storson Controller, 3820  |
| - Primary IDE Channel                                     | Update Driver                               |
|                                                           | Uninstal                                    |
| - G Secondary IDE Channel                                 | Scan for hardware changes                   |
| Secondary IDE Channel                                     |                                             |
| + > Keyboards                                             | Properties                                  |
| Monitors                                                  |                                             |
| Millions                                                  |                                             |
| H Q Other devices                                         | _                                           |
| Ports (COM & LPT)                                         |                                             |
| Processors                                                | ~                                           |
| Launches the Hardware Update Wizard for the selected devi | ie.                                         |

5. In the Hardware Update Wizard Wizard dialog box, select "No, not this time" then click Next.

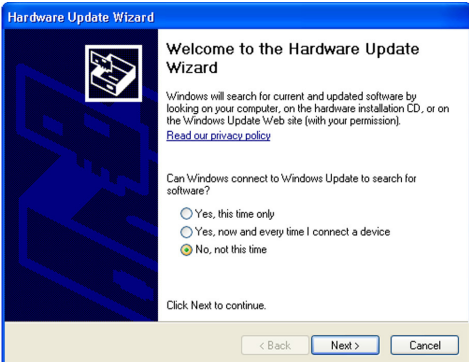

 Select "Install from a list or specific location (Advanced)" and then click Next.

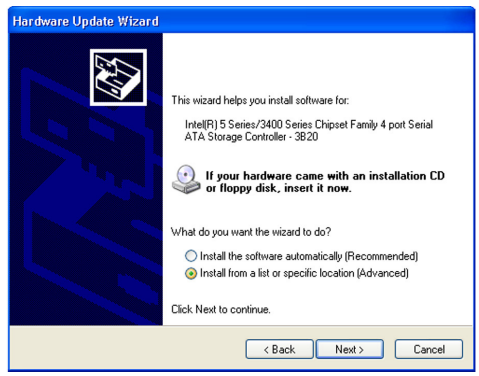

7. Select "Don't search. I will choose the driver to install" and then click Next.

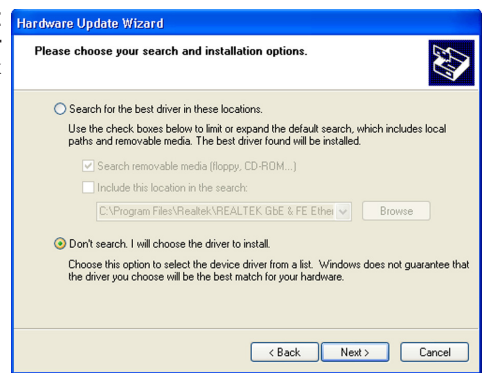

8. Click "Have Disk".

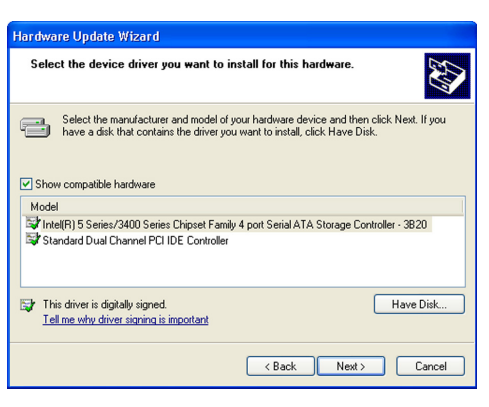

9. Select C:\AHCI\iaAHCI.inf Locate File and then click **Open**.

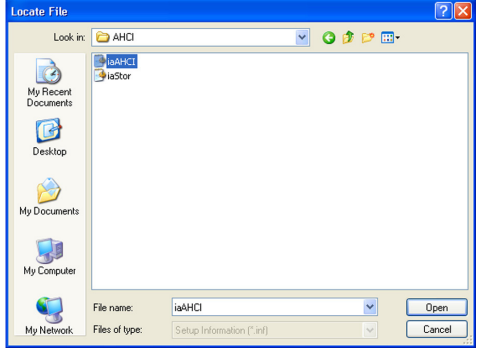

10. Select the appropriate Hardware Update Wizard AHCI Controller of your hardware device and then click **Next**.

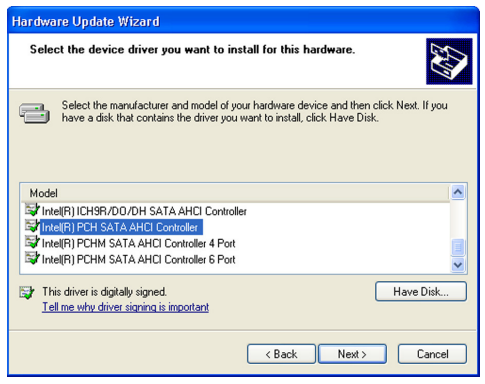

 A warning message appeared because the selected SATA controller did not match your hardware device.
 Update Driver Warning Intelling the device workshow in the second trading the device workshow in the second trading the second trading the second trading the second trading the second trading the second trading the second trading the second trading the second trading the second trading the second trading trading the second trading trading t

Update Driver Warning 

Totaling this device of where is not recommended because Windows cannot verify that it is compatible with your

and the driver is not recommended because Windows cannot verify that it is compatible with your
and the driver is not recommended because Windows cannot verify that it is compatible with your
and the driver is not recommended because Windows cannot verify that it is compatible with you

and the driver is not recommended because Windows cannot verify that it is compatible with you

and the driver is not recommended because Windows cannot verify that it is compatible with you

and the driver is not recommended because Windows cannot verify that it is compatible with you

and the driver is not recommended because Windows cannot verify that it is compatible with you

and the driver is not recommended because Windows cannot verify that its compatible with you

and the driver is not recommended because Windows cannot verify that its compatible with you

and the driver is not recommended because Windows cannot verify that its compatible with you

and the driver is not recommended because with you

and the driver is not recommended because with you

and the driver is not recommended because with you

and the driver is not recommended because with you

and the driver is not recommended because with you

and the driver is not recommended because with you

and the driver is not recommended because with you

and the driver is not recommended because with you

and the driver is not recommended because with you

and the driver is not recommended because with you

and the driver is not recommended because with you

and the driver is not recommended because with you

and the driver is not recommended because with you

and the driver is not recommended because with you

and the driver is not recommended because with you

and the driver is not recommended because with you

and the driver is not recommended because with you

and the driver is not recommended because with you

and the driver is no

Ignore the warning and click **Yes** to proceed.

12. Click Finish.

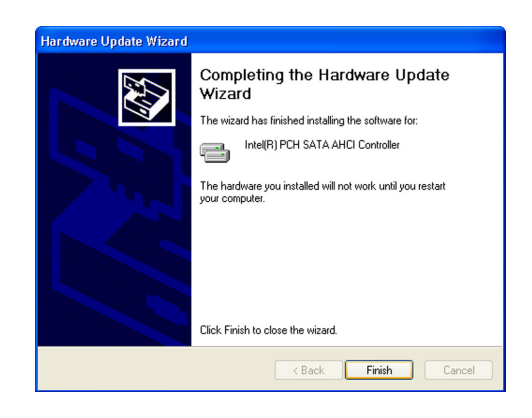

- The system's settings have been changed. Windows XP requires that you restart the computer. Click Yes.
   System Settings Change To you want to rest to you want to rest
- Enter the BIOS utility and modify the SATA controller from IDE to AHCI. By doing so, Windows will work normally with the SATA controller that is in AHCI mode.

| 📙 Device Manager 📃 🗖 🔀                                                                                                    |
|----------------------------------------------------------------------------------------------------|
| File Action View Help                                                                                                    |
|                                                                                                    |
|                                                                                                    |
| 🗄 👷 Computer                                                                                                    |
| 🛞 🖘 Disk drives                                                                                                    |
| 🕀 😼 Display adapters                                                                                                    |
| GVD/CD-ROM drives                                                                                                    |
| General State     General State     General |
| 🖲 🎿 Floppy disk drives                                                                                                    |
| G IDE ATA/ATAPI controllers                                                                                                    |
| Intel(R) PCH SATA AHCI Controller                                                                                                    |
| Keyboards                                                                                                    |
| Image: Book and other pointing devices                                                                                                    |
| E B Monitors                                                                                                    |
| High Network adapters                                                                                                    |
| 1 - 2 Other devices                                                                                                    |
| H - P Parts (COM & LPT)                                                                                                    |
| + ser Processors                                                                                                    |
| Sound, video and game controllers                                                                                                    |
| ter system devices                                                                                                    |
| H - 42 Universal Senal bus controllers                                                                                                    |

Your hardware settings have changed. You must restart your computer for these changes to take effect.

Yes No

Do you want to restart your computer now?

# Appendix B - Watchdog Sample Code

;Software programming example:

| ;;(1) Ent                     | er Super IO Conf                            | iguration mode                                    |
|-------------------------------|---------------------------------------------|---------------------------------------------------|
| ;<br>MOV<br>MOV<br>OUT<br>OUT | DX,2EH<br>AL,87H<br>DX,AL<br>DX,AL<br>DX,AL |                                                   |
| ;<br>;(2) Cor<br>timer)       | nfiguration Logic                           | al Device 7, register CRF5/CRF6 (WDT Control /WDT |
| ;<br>MOV<br>MOV<br>OUT        | DX,2EH<br>AL,07H<br>DX,AL                   | ;Ready to Program Logical Device                  |
| MOV<br>MOV<br>OUT             | DX,2FH<br>AL,07H<br>DX,AL                   | ;Select Logical Device 7                          |
| MOV<br>MOV<br>OUT             | DX,2EH<br>AL, F6H<br>DX,AL                  | ;Select watchdog timer register                   |
| MOV<br>MOV<br>OUT             | DX,2FH<br>AL,10H<br>DX,AL                   | ;Set watchdog timer value                         |
| MOV<br>MOV<br>OUT             | DX,2EH<br>AL, F5H<br>DX,AL                  | ;Select watchdog Control Register                 |
| MOV<br>MOV<br>OUT             | DX,2FH<br>AL,61H<br>DX,AL                   | ;Set Watchdog Control Value                       |
| ;<br>;(1) Exit                | extended function                           | on mode                                           |
| ;<br>MOV<br>MOV<br>OUT        | DX,2EH<br>AL,AAH<br>DX,AL                   |                                                   |

# Appendix C - System Error Message

When the BIOS encounters an error that requires the user to correct something, either a beep code will sound or a message will be displayed in a box in the middle of the screen and the message, PRESS F1 TO CONTINUE, CTRL-ALT-ESC or DEL TO ENTER SETUP, will be shown in the information box at the bottom. Enter Setup to correct the error.

## Error Messages

One or more of the following messages may be displayed if the BIOS detects an error during the POST. This list indicates the error messages for all Awards BIO-Ses:

#### CMOS BATTERY HAS FAILED

The CMOS battery is no longer functional. It should be replaced.

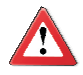

#### Important

Danger of explosion if battery incorrectly replaced. Replace only with the same or equivalent type recommended by the manufacturer. Dispose of used batteries according to the battery manufacturer's instructions.

#### CMOS CHECKSUM ERROR

Checksum of CMOS is incorrect. This can indicate that CMOS has become corrupt. This error may have been caused by a weak battery. Check the battery and replace if necessary.

#### DISPLAY SWITCH IS SET INCORRECTLY

The display switch on the motherboard can be set to either monochrome or color. This indicates the switch is set to a different setting than indicated in Setup. Determine which setting is correct, either turn off the system and change the jumper or enter Setup and change the VIDEO selection.

# Appendix D - Troubleshooting

# **Troubleshooting Checklist**

This chapter of the manual is designed to help you with problems that you may encounter with your personal computer. To efficiently troubleshoot your system, treat each problem individually. This is to ensure an accurate diagnosis of the problem in case a problem has multiple causes.

Some of the most common things to check when you encounter problems while using your system are listed below.

- 1. The power switch of each peripheral device is turned on.
- 2. All cables and power cords are tightly connected.
- 3. The electrical outlet to which your peripheral devices are connected is working. Test the outlet by plugging in a lamp or other electrical device.
- 4. The monitor is turned on.
- 5. The display's brightness and contrast controls are adjusted properly.
- 6. All add-in boards in the expansion slots are seated securely.
- 7. Any add-in board you have installed is designed for your system and is set up correctly.

# Monitor/Display

#### If the display screen remains dark after the system is turned on:

- 1. Make sure that the monitor's power switch is on.
- Check that one end of the monitor's power cord is properly attached to the monitor and the other end is plugged into a working AC outlet. If necessary, try another outlet.
- 3. Check that the video input cable is properly attached to the monitor and the system's display adapter.
- Adjust the brightness of the display by turning the monitor's brightness control knob.

#### The picture seems to be constantly moving.

- 1. The monitor has lost its vertical sync. Adjust the monitor's vertical sync.
- 2. Move away any objects, such as another monitor or fan, that may be creating a magnetic field around the display.
- 3. Make sure your video card's output frequencies are supported by this monitor.

#### The screen seems to be constantly wavering.

1. If the monitor is close to another monitor, the adjacent monitor may need to be turned off. Fluorescent lights adjacent to the monitor may also cause screen wavering.

## **Power Supply**

#### When the computer is turned on, nothing happens.

- 1. Check that one end of the AC power cord is plugged into a live outlet and the other end properly plugged into the back of the system.
- 2. Make sure that the voltage selection switch on the back panel is set for the correct type of voltage you are using.
- The power cord may have a "short" or "open". Inspect the cord and install a new one if necessary.

## Floppy Drive

#### The computer cannot access the floppy drive.

- 1. The floppy diskette may not be formatted. Format the diskette and try again.
- 2. The diskette may be write-protected. Use a diskette that is not write-protected.
- 3. You may be writing to the wrong drive. Check the path statement to make sure you are writing to the targeted drive.
- 4. There is not enough space left on the diskette. Use another diskette with adequate storage space.

# Hard Drive

#### Hard disk failure.

- 1. Make sure the correct drive type for the hard disk drive has been entered in the BIOS.
- If the system is configured with two hard drives, make sure the bootable (first) hard drive is configured as Master and the second hard drive is configured as Slave. The master hard drive must have an active/bootable partition.

#### Excessively long formatting period.

If your hard drive takes an excessively long period of time to format, it is likely a cable connection problem. However, if your hard drive has a large capacity, it will take a longer time to format.

# Serial Port

The serial device (modem, printer) doesn't output anything or is outputting garbled characters.

- 1. Make sure that the serial device's power is turned on and that the device is on-line.
- 2. Verify that the device is plugged into the correct serial port on the rear of the computer.
- 3. Verify that the attached serial device works by attaching it to a serial port that is working and configured correctly. If the serial device does not work, either the cable or the serial device has a problem. If the serial device works, the problem may be due to the onboard I/O or the address setting.
- 4. Make sure the COM settings and I/O address are configured correctly.

# Keyboard

Nothing happens when a key on the keyboard was pressed.

- 1. Make sure the keyboard is properly connected.
- 2. Make sure there are no objects resting on the keyboard and that no keys are pressed during the booting process.

# System Board

- 1. Make sure the add-in card is seated securely in the expansion slot. If the add-in card is loose, power off the system, re-install the card and power up the system.
- 2. Check the jumper settings to ensure that the jumpers are properly set.
- 3. Verify that all memory modules are seated securely into the memory sockets.
- 4. Make sure the memory modules are in the correct locations.
- 5. If the board fails to function, place the board on a flat surface and seat all socketed components. Gently press each component into the socket.
- 6. If you made changes to the BIOS settings, re-enter setup and load the BIOS defaults.